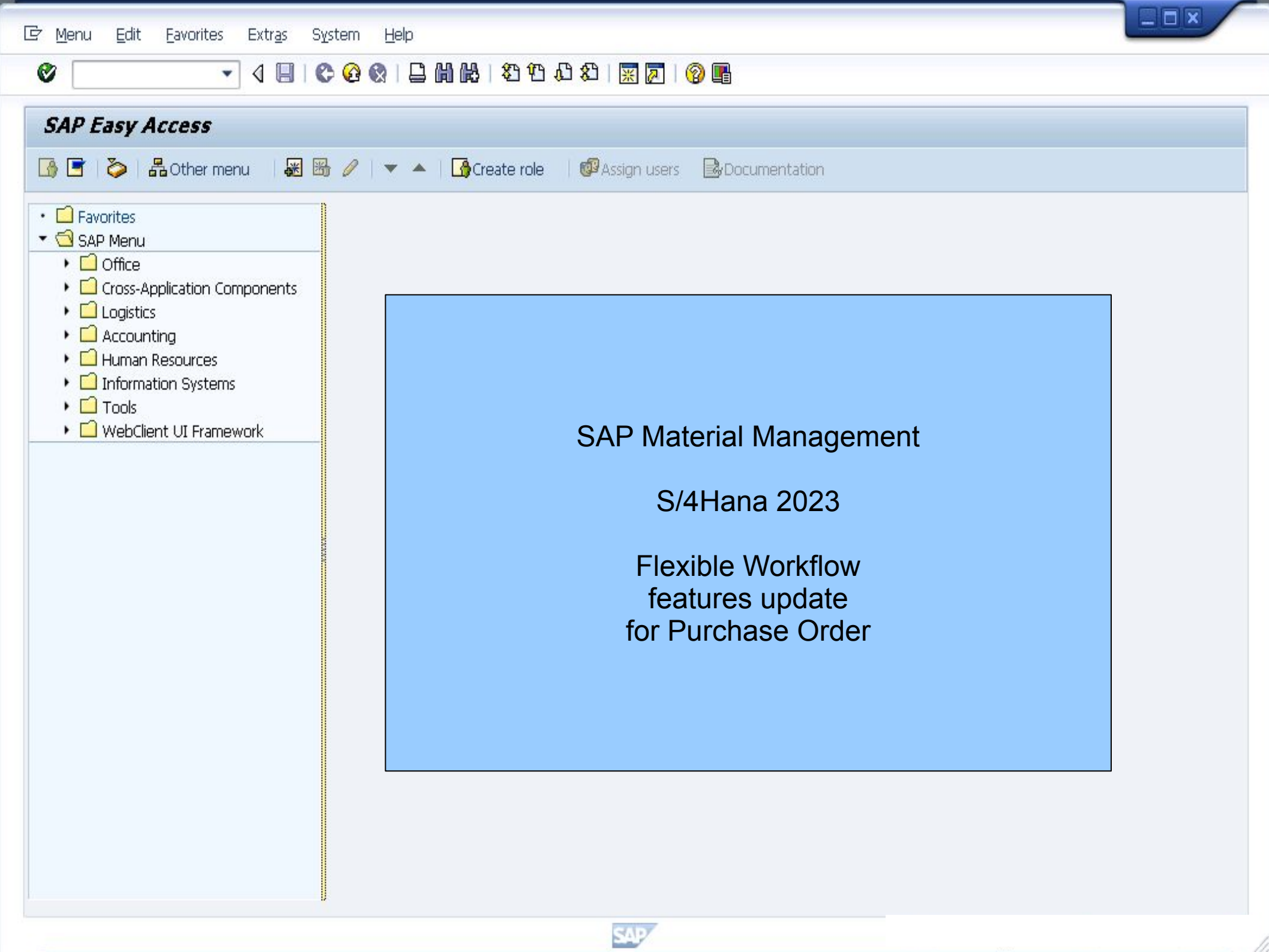

💽 « 🖯 I 🗞 😪 I 🗄 🖞 👘 I បိ បိ 🎝 សិ I 🌄 🔁 I 📀 畀

### SAP

0

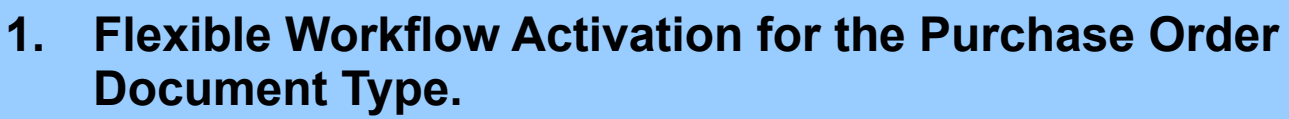

2. Define a new Flexible Workflow1 with 1 Step Condition.

- 3. Define a new Flexible Workflow2 with 2 Steps Conditions.
- 4. Use ME21N to create a PO that meet the criteria of the Flexi Worflow 1.
- 5. Check the INBOX in Approver 1 and Approver 2 via FIORI App.
- 6. Approver 2 start the Approval process.
- 7. Approver 1 start the Approval process.
- 8. Check update in ME23N.
- 9. Check remaining features in the INBOX.

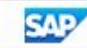

💌 « 🔚 I 🕲 🚱 I 🖨 🕅 👘 I 🏝 🏠 🎝 🗊 I 🐷 I 🔞 🖳

### Document Types Purchase order Change

 $\bigcirc$ 

| 5% IS                                                                                                    |                                                                                                    |                         | Display IMG                                                                                                    |
|----------------------------------------------------------------------------------------------------|----------------------------------------------------------------------------------------------------|-------------------------|----------------------------------------------------------------------------------------------------|
| Type<br>FO<br>NB<br>NB2<br>NB2C<br>NB2C<br>NB2C<br>NB2C<br>NB2C<br>NB2<br>NB2<br>UB<br>UB2<br>UB2<br>UB2 | Doc. Type Descript.<br>Framework Order<br>Standard PO<br>Enh. Rets to Vendor<br>Enh. Rets STO CC<br>CC SiT Enh. Rets STO<br>IC SiT Enh. Rets STO<br>XLO Inter Com PO<br>XLO Intra Company<br>Stock Transp. Order<br>Enh. Rets STO IC<br>PO f. flex. WF<br>Position | Scenario based workflow | Display IMG         Image: Structure         Image: Structure |
|                                                                                                    |                                                                                                    |                         |                                                                                                    |

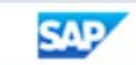

💽 « 🖯 I 🗞 😪 I 🗄 🖞 👘 I បិ បិ ស៊ ស៊ I 🧮 🗖 I 🖉 🖳

### SAP

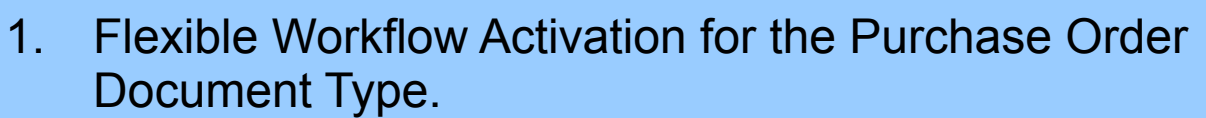

- 2. Define a new Flexible Workflow1 with 1 Step Condition.
- 3. Define a new Flexible Workflow2 with 2 Steps Conditions.
- 4. Use ME21N to create a PO that meet the criteria of the Flexi Worflow 1.
- 5. Check the INBOX in Approver 1 and Approver 2 via FIORI App.
- 6. Approver 2 start the Approval process.
- 7. Approver 1 start the Approval process.
- 8. Check update in ME23N.
- 9. Check remaining features in the INBOX.

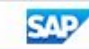

| Home                                        | ×                                            | +                                                  |                                                        |                                                      | × -                                                     |               |
|---------------------------------------------|----------------------------------------------|----------------------------------------------------|--------------------------------------------------------|------------------------------------------------------|---------------------------------------------------------|---------------|
| → C 습                                       | •                                            |                                                    |                                                        |                                                      | ☆                                                       |               |
| Home <del>-</del>                           |                                              |                                                    |                                                        |                                                      |                                                         | ۹ @           |
| hase Order 54PH                             | 1 - Inventory Management                     | Employee Self Services                             | S4PR1 - Invoice Ventication                            | S4PK1 - Procurement An                               | alytics Purchasing Cont                                 | iguration > \ |
| Settings for Web<br>Services                | Settings for Release<br>Strategy Classes     | Settings for Release<br>Strategy                   | Default Settings for<br>Users<br>Purchase Requisitions | Manage Workflows<br>for Purchase Orders              | Manage Workflows<br>for Purchase Req<br>Obsolete        |               |
|                                             |                                              |                                                    |                                                        | »»                                                   | »»                                                      |               |
| Schedule Import of<br>Catalog Data          | Manage Workflows<br>for Supplier<br>Invoices | Manage Workflows<br>for RFQs                       | Manage Workflows<br>for Purchase Con-<br>tracts        | Manage Workflows<br>for Purchase<br>Scheduling Agree | Manage Workflows<br>for Service Entry<br>Lean Services  |               |
| Class                                       | SiC                                          |                                                    | /4                                                     |                                                      | »»                                                      |               |
| Manage V<br>or Centra<br>chase Col<br>(from | ase Strategy<br>ECC to S/4)                  | chedule Import<br>urchasing Docu<br>ients          | exible Workflo<br>urchase Order                        | w for <sub>Catalog</sub>                             | Manage Workflows<br>for Centrally Man-<br>aged Purchase |               |
| »»                                          | >>>                                          | <u>&gt;&gt;</u>                                    | 121<br>124                                             | E.                                                   | »»                                                      |               |
| Manage Situation<br>Types                   | Monitor Situations                           | Schedule Upload of<br>Data for Machine<br>Learning | Manage Teams and<br>Responsibilities<br>Procurement    | Schedule Export of<br>Purchase Orders                | Manage Workflows<br>for Centrally Man-<br>aged Purchase |               |

| P Home -                   |                                          |                                  |                                                        |                                         |                                                  | Q @          |
|----------------------------|------------------------------------------|----------------------------------|--------------------------------------------------------|-----------------------------------------|--------------------------------------------------|--------------|
| hase Order S4PR1           | L - Inventory Management                 | Employee Self Services           | S4PR1 - Invoice Verification                           | S4PR1 - Procurement Ar                  | natytics Purchasing Con                          | higuration > |
| ettings for Web<br>ervices | Settings for Release<br>Strategy Classes | Settings for Release<br>Strategy | Default Settings for<br>Users<br>Purchase Requisitions | Manage Workflows<br>for Purchase Orders | Manage Workflows<br>for Purchase Req<br>Obsolete |              |
| ]                          |                                          |                                  |                                                        | »»                                      | »»                                               |              |
| hedule Import of           | Manage Workflows                         | Manage Workflows                 | anage Workflows                                        | Manage Workflows                        | Manage Workflows                                 |              |
| < SAP M                    | lanage Workflows 🔻                       |                                  |                                                        |                                         | Q (2)                                            | s            |
| Workflows (1)              |                                          |                                  | Search                                                 | ٩                                       | Create Define Order                              | î↓           |
| Name                       |                                          |                                  | Order                                                  | Status V                                | alid from Valid to                               |              |
| Automatic Rele             | ase of Purchase Order 🔅                  |                                  |                                                        | Active                                  |                                                  | >            |

| 🥌 New Workflow                | × +                    |       | ~ – 🗆 X     |
|-------------------------------|------------------------|-------|-------------|
| ← → C ☆ 🔒                     |                        |       | ☆ 🛛 😩 :     |
|                               |                        |       |             |
| < SAP New Work                | flow <del>-</del>      |       | q @ 😒 .     |
| Workflow for Purchase Order / |                        |       |             |
| 100 120100                    |                        |       |             |
| New Workflow<br>Status: Draft |                        |       |             |
|                               |                        |       |             |
| Header Properties Start       | Conditions Steps       |       |             |
| Workflow Name:*               |                        |       |             |
| ZWF20                         |                        |       |             |
|                               |                        |       |             |
| Properties                    |                        |       |             |
|                               | In Header,             |       |             |
| Description:                  | Enter<br>Workflow Name |       |             |
|                               | ZWF20                  |       |             |
|                               |                        |       |             |
| Valid from:                   |                        |       |             |
| Valid to:                     |                        |       |             |
|                               |                        |       | Save Cancel |
|                               |                        | T T T |             |

| J N    | lew Workflow × +                                                                                                    |                                                                                                    | ✓ - □                                          |
|--------|----------------------------------------------------------------------------------------------------|----------------------------------------------------------------------------------------------------|------------------------------------------------|
|        |                                                                                                    |                                                                                                    |                                                |
| ÷ -    | > C ∆ (≞                                                                                                    |                                                                                                    | ☆ 🛛 😩                                          |
| <      | SAP New Workflow -                                                                                                    |                                                                                                    | Q @ 💽                                          |
| Workf  | law for Purchase Order /                                                                                                    |                                                                                                    |                                                |
| 714/6  |                                                                                                    |                                                                                                    | $\sim$                                         |
| ZVVF   | 20                                                                                                    |                                                                                                    |                                                |
| Heade  | er Properties Start Conditions Steps                                                                                                    |                                                                                                    |                                                |
|        |                                                                                                    |                                                                                                    |                                                |
|        |                                                                                                    |                                                                                                    |                                                |
| c<br>[ | Only start the workflow if all of the following preconditions a                                                                                                    | re met: 🛞 🔿 🔸                                                                                                    |                                                |
|        | Only start the workflow if all of the following preconditions a (None)                                                                                                    | re met: ⊗<br>⊗ +                                                                                                    |                                                |
|        | Only start the workflow if all of the following preconditions a (None) (None) Account assignment category 'Cost Center' is used                                                                                                    | re met: ②<br>② +                                                                                                    | 7                                              |
|        | Only start the workflow if all of the following preconditions a         (None)         (None)         Account assignment category 'Cost Center' is used                                                                                                    | remet: ⊗<br>⊗ +                                                                                                    |                                                |
|        | Only start the workflow if all of the following preconditions a (None) (None) Account assignment category 'Cost Center' is used Account assignment category 'Project' is used                                                                                                    | re met: ⊗<br>⊗ +<br>Select Purchasing Group is                                                                                                    |                                                |
| Ster   | Only start the workflow if all of the following preconditions a         (None)         (None)         Account assignment category 'Cost Center' is used         Account assignment category 'Project' is used         Company code of purchase order is                                                                                                    | re met: ⊗<br>⊗ +<br>Select Purchasing Group is<br>the Precondition (this list is                                                                                                    |                                                |
| Ster   | Only start the workflow if all of the following preconditions a         (None)         (None)         Account assignment category 'Cost Center' is used         Account assignment category 'Project' is used         Company code of purchase order is         This material group is used in at least one item                                                                                                    | Re met: ⊗<br>⊗ +<br>Select Purchasing Group is<br>the Precondition (this list is<br>delivered by SAP)                                                                                                    |                                                |
| Ster   | Only start the workflow if all of the following preconditions a         (None)         (None)         Account assignment category 'Cost Center' is used         Account assignment category 'Project' is used         Company code of purchase order is         This material group is used in at least one item         Purchase order currency is                                                                                                    | Remet:<br>Select Purchasing Group is<br>the Precondition (this list is<br>delivered by SAP)                                                                                                    |                                                |
| Ster   | Only start the workflow if all of the following preconditions a         (None)         (None)         Account assignment category 'Cost Center' is used         Account assignment category 'Project' is used         Company code of purchase order is         This material group is used in at least one item         Purchase order currency is         Document type of purchase order is                                                                                                    | ere met: ⊗<br>⊗ +<br>Select Purchasing Group is<br>the Precondition (this list is<br>delivered by SAP)                                                                                                    | Create Delete 🔨 🗸                              |
| Ster   | Only start the workflow if all of the following preconditions a         (None)         (None)         Account assignment category 'Cost Center' is used         Account assignment category 'Project' is used         Company code of purchase order is         This material group is used in at least one item         Purchase order currency is         Document type of purchase order is         Purchasing group of purchase order is                                                                                                    | e met: ⊗<br>⊗ +<br>Select Purchasing Group is<br>the Precondition (this list is<br>delivered by SAP)<br>Step Conditions                                                                                                    | Create Delete  V Exclude Restricted Agents     |
| Ster   | Only start the workflow if all of the following preconditions a         (None)         (None)         Account assignment category 'Cost Center' is used         Account assignment category 'Project' is used         Company code of purchase order is         This material group is used in at least one item         Purchase order currency is         Document type of purchase order is         Purchasing group of purchase order is         Purchasing organization of purchase order is                                                            | ere met: ⊗<br>⊗ +<br>Select Purchasing Group is<br>the Precondition (this list is<br>delivered by SAP)<br>step Conditions<br>No data                                                                                                    | Create Delete A V<br>Exclude Restricted Agents |
| Ster   | Only start the workflow if all of the following preconditions a         (None)         (None)         Account assignment category 'Cost Center' is used         Account assignment category 'Project' is used         Company code of purchase order is         This material group is used in at least one item         Purchase order currency is         Document type of purchase order is         Purchasing group of purchase order is         Purchasing organization of purchase order is         Total net amount of purchase order is greater than | Image: memetric line   Image: memetric line   Image: memotric line   Image: memotric line   Image: memotric line | Create Delete  V Exclude Restricted Agents     |

| New Workflow X                                                  | +                                                                                                |                 | ✓ - □                                          |
|-----------------------------------------------------------------|--------------------------------------------------------------------------------------------------|-----------------|------------------------------------------------|
| - → C ☆ 🔒                                                       |                                                                                                  |                 | ☆ 🛛 😩                                          |
|                                                                 |                                                                                                  |                 |                                                |
| < SAP New Workflow -                                            |                                                                                                  |                 | Q @ s                                          |
| Workflow for Purchase Order /                                   |                                                                                                  |                 | ~                                              |
| ZWF20                                                           |                                                                                                  |                 |                                                |
| Header Properties Start Conditions                              | Steps                                                                                            |                 |                                                |
|                                                                 |                                                                                                  |                 |                                                |
| Only start the workflow if all of the follo                     | owing preconditions are met: 🛞                                                                   |                 |                                                |
| Purchasing group of purchase order is                           | ~ 720                                                                                            |                 |                                                |
| Taranashi Bisabisi paranase si aan a                            |                                                                                                  |                 |                                                |
|                                                                 |                                                                                                  |                 |                                                |
|                                                                 |                                                                                                  |                 |                                                |
| Create Alternative Preconditions                                | Enter ONE                                                                                        |                 |                                                |
| Create Alternative Preconditions                                | Enter ONE<br>Purchasing Group                                                                    |                 |                                                |
| Create Alternative Preconditions<br>Steps                       | Enter ONE<br>Purchasing Group<br>OR click + to enter                                             |                 |                                                |
| Create Alternative Preconditions Steps                          | Enter ONE<br>Purchasing Group<br>OR click + to enter<br>Multiple values                          |                 |                                                |
| Create Alternative Preconditions<br>Steps<br>Workflow Steps     | Enter ONE<br>Purchasing Group<br>OR click + to enter<br>Multiple values                          |                 | Create Delete 🔨 🗸                              |
| Create Alternative Preconditions Steps Workflow Steps Type Name | Enter ONE<br>Purchasing Group<br>OR click + to enter<br>Multiple values                          | Step Conditions | Create Delete A V<br>Exclude Restricted Agents |
| Create Alternative Preconditions Steps Workflow Steps Type Name | Enter ONE<br>Purchasing Group<br>OR click + to enter<br>Multiple values<br>Recipients<br>No data | Step Conditions | Create Delete A V<br>Exclude Restricted Agents |
| Create Alternative Preconditions Steps Workflow Steps Type Name | Enter ONE<br>Purchasing Group<br>OR click + to enter<br>Multiple values<br>Recipients<br>No data | Step Conditions | Create Delete A V<br>Exclude Restricted Agents |
| Create Alternative Preconditions Steps Workflow Steps Type Name | Enter ONE<br>Purchasing Group<br>OR click + to enter<br>Multiple values<br>Recipients<br>No data | Step Conditions | Create Delete A V<br>Exclude Restricted Agents |
| Create Alternative Preconditions Steps Workflow Steps Type Name | Enter ONE<br>Purchasing Group<br>OR click + to enter<br>Multiple values<br>Recipients<br>No data | Step Conditions | Create Delete 🔨 🗸<br>Exclude Restricted Agents |
| Create Alternative Preconditions Steps Workflow Steps Type Name | Enter ONE<br>Purchasing Group<br>OR click + to enter<br>Multiple values<br>Recipients<br>No data | Step Conditions | Create Delete A V<br>Exclude Restricted Agents |

| → C A A A A A A A A A A A A A A A A A A                                                                                                    | click "Create<br>Alternative<br>Preconditions"<br>and note<br>"OR" operators<br>between the<br>preconditions |     | ☆ I ≗<br>Q ③ S<br>~ |
|----------------------------------------------------------------------------------------------------|----------------------------------------------------------------------------------------------------|-----|---------------------|
| leader Properties Start Conditions Steps                                                                                                    |                                                                                                    |     |                     |
| Purchasing group of purchase order is V Z20                                                                                                    | rmet: 👿                                                                                                    | ⊗ + |                     |
| or all of the following preconditions are met:     Image: Constraint of the following preconditions are met:       Document type of purchase order is     Image: Constraint of the following preconditions are met: | ~                                                                                                    | ⊗ + |                     |
|                                                                                                    |                                                                                                    |     |                     |
| or all of the following preconditions are met: $\otimes$                                                                                                    |                                                                                                    |     |                     |
| or all of the following preconditions are met:  Our chasing organization of purchase order is                                                                                                    | G                                                                                                    | ⊗ + |                     |

| New Workflow × +                                                                                                    |                                                                                 | ~ – 🗆 ×                   |
|----------------------------------------------------------------------------------------------------|---------------------------------------------------------------------------------|---------------------------|
| ← → C ☆ ■                                                                                                    |                                                                                 | ☆ 🔲 😩 :                   |
|                                                                                                    |                                                                                 |                           |
| < SAP New Workflow -                                                                                                    |                                                                                 | 9. O S                    |
| Workflow for Purchase Order /<br>ZWF20                                                                                                    |                                                                                 | ~                         |
| Header Properties Start Conditions Steps                                                                                                    |                                                                                 |                           |
| Only start the workflow if all of the following provide the following providet the following provide the follo | econditions are met:<br>Z20<br>In the Step<br>Sequence area,<br>choose "Create" |                           |
| Tupe Name                                                                                                    | Decinients Step Conditions                                                      | Create Delete ~ ~         |
| Type Hume                                                                                                    | No data                                                                         | Exclude Restricted Agents |
|                                                                                                    |                                                                                 | Save Cancel               |

|                                                              | ✓ - □    |
|--------------------------------------------------------------|----------|
| New Step × +                                                 |          |
| · · C O                                                      | ☆ 🛛 😩    |
|                                                              |          |
|                                                              |          |
| < SAP New Step -                                             | Q @ (s   |
| Workflow for Purchase Order / ZWF20 /                        |          |
| Release of Purchase Order                                    |          |
|                                                              |          |
| Header Step Properties Recipients Step Conditions Deadlines  | lease of |
| Purchase                                                     | Order    |
| Step Name:                                                   | vne      |
| Optional. If you do not enter a name, the step type is used. | ype.     |
| Step Type:                                                   |          |
| Automatic Belease of Burchase Order                          |          |
| Palazza of Durchase Order                                    |          |
| Release of Purchase Order                                    |          |
| Step Properties                                              |          |
|                                                              |          |
| Exclude Restricted Agents:                                   |          |
|                                                              |          |
|                                                              |          |
| Recipients                                                   |          |
|                                                              |          |
| Assistant D.a.                                               |          |
| Assignment by.                                               |          |
|                                                              |          |

| 🛁 New Step | × | + | $\sim$ | - | × |
|------------|---|---|--------|---|---|
| ← → C ☆    |   |   |        | ☆ | : |

| < SAP New Step -                                                               | ٩ | 3 | S |
|--------------------------------------------------------------------------------|---|---|---|
| Workflow for Purchase Order / ZWF20 /                                          |   |   |   |
| Release of Purchase Order                                                      |   |   |   |
| Header Step Properties Recipients Step Conditions Deadlines Exception Handling |   |   |   |
|                                                                                |   |   |   |
| Step Name:                                                                     |   |   |   |
| Optional. If you do not enter a name, the step type is used.                   |   |   |   |
| Step Type:                                                                     |   |   |   |
| Release of Purchase Order                                                      |   |   |   |
|                                                                                |   |   |   |
|                                                                                |   |   |   |
| Step Properties                                                                |   |   |   |

|    | Exclude Restricted Agents:                   |
|----|----------------------------------------------|
|    | Do Not Exclude                               |
|    | Do Not Exclude                               |
| ec | Exclude Purchase Order Creator               |
|    | Exclude Restricted Agents Determined by BAdI |
|    | Assignment By:                               |
| -  |                                              |

| New Step ×                                   | +                                                                               | ~ – 🗆 × |  |
|----------------------------------------------|---------------------------------------------------------------------------------|---------|--|
| ← → C ☆                                      |                                                                                 | ☆ 🖬 🚢 : |  |
|                                              |                                                                                 |         |  |
| < SAP New Step -                             |                                                                                 | Q @ 😒   |  |
| Workflow for Purchase Order / ZWF20 /        |                                                                                 |         |  |
| Release of Purchase Order                    |                                                                                 |         |  |
| Header Step Properties Recipients Step       | o Conditions Deadlines Exception Handling                                       | ~       |  |
| Exclude Restricted Agents:<br>Do Not Exclude | Select User as an entry<br>for the field Assignment<br>By under the area called |         |  |
| Recipients                                   | RECIPIENTS and<br>enter 2 Users                                                 |         |  |
| Accignment By:                               |                                                                                 |         |  |
| User                                         |                                                                                 | ×       |  |
| Role                                         |                                                                                 |         |  |
| User                                         |                                                                                 | C       |  |
| Step to be completed by:                     |                                                                                 |         |  |
| <ul> <li>One of the recipients</li> </ul>    |                                                                                 |         |  |
| <ul> <li>All of the recipients</li> </ul>    |                                                                                 |         |  |

Step Conditions

| New Step 🗙                                                                                                    | +                                                                                                    | ~ | - 🗆 X         |
|----------------------------------------------------------------------------------------------------|----------------------------------------------------------------------------------------------------|---|---------------|
| ← → C ☆                                                                                                    |                                                                                                    |   | ☆ 🛛 🏝 :       |
| < SAP New Step -                                                                                                    |                                                                                                    |   | 9. 10 S       |
| Workflow for Purchase Order / ZWF20 /<br>Release of Purchase Order<br>Header Step Properties Recipients                                 | Step Conditions Deadlines Exception Handling                                                                           | _ |               |
| Exclude Restricted Agents: Do Not Exclude Recipients                                                                                    | Select User as an entry for<br>the field Assignment By<br>under the area called<br>RECIPIENTS and<br>enter 2 SAP Users |   |               |
| Assignment By:<br>User<br>User:*<br>S4PR1-20 x S4PR1-21 x<br>Step to be completed by:<br>One of the recipients<br>All of the recipients |                                                                                                    |   |               |
| Step Conditions                                                                                                    |                                                                                                    |   | Create Cancel |

| IN C                  | ew Step × +                                                                                                    |                                                                                                    | · –                                                                                                    |                |
|-----------------------|----------------------------------------------------------------------------------------------------|----------------------------------------------------------------------------------------------------|----------------------------------------------------------------------------------------------------|----------------|
| K<br>Workfla<br>Relea | C C<br>New Step -<br>ow for Purchase Order / ZWF20 /<br>ase of Purchase Order<br>r Step Properties Recipients Step Conditions (                                                                                                    | Scroll down to<br>and in the field<br>all of the follow<br>met: field sele<br>purchase orde<br>the field next f | o STEP CONDITIONS,<br>d Only start the step if<br>wing preconditions are<br>ect Purchasing group of<br>er is and enter Z20 in<br>to it. | 2 :<br>(2) (2) |
| Dea                   | Purchasing group of purchase order is<br>Purchasing group of purchase order is<br>(None)<br>Account assignment category 'Cost Center' is used<br>Account assignment category 'Project' is used<br>Company code of purchase order is<br>This material group is used in at least one item<br>Purchase order currency is<br>Document type of purchase order is<br>Purchasing group of purchase order is<br>Purchasing organization of purchase order is<br>Total net amount of purchase order is greater than | e are no deadlines defined.                                                                                     | ⊗ +<br>Create                                                                                                    | Delete         |
| Exc                   | Total net amount of purchase order is less than or equal to                                                                                                    |                                                                                                    |                                                                                                    | to Cancel      |

|                                                                                                    |                                                                                                    |                                                                |                 | ☆ 📙 👗         |
|----------------------------------------------------------------------------------------------------|----------------------------------------------------------------------------------------------------|----------------------------------------------------------------|-----------------|---------------|
|                                                                                                    |                                                                                                    | Action Status update when Steps are not                        |                 |               |
| < SAP New Step -                                                                                                    | A                                                                                                    | Approved by                                                    |                 | Q (2) (S      |
| Vorkflow for Purchase Order / ZWF20 /                                                                                                    | r                                                                                                    | respective User                                                |                 |               |
| Release of Purchase Order                                                                                                    |                                                                                                    |                                                                | I               |               |
| leader Step Properties Recipients                                                                                                    | Step Conditions Deadl                                                                                                    | ines Exception Handling                                        |                 |               |
| Time Constraints                                                                                                    |                                                                                                    |                                                                |                 | Create Delete |
|                                                                                                    |                                                                                                    |                                                                | •               |               |
| Time                                                                                                    | Action                                                                                                    |                                                                |                 |               |
| Time  The below timeline after start of approval workflow +4 Hour(s)                                                                                                    | Action<br>the Mark step as overdue<br>Create Deadline                                                                                                    |                                                                |                 |               |
| Time  The below timeline after start of approval workflow +4 Hour(s)  Exception Handling                                                                                               | Action the Mark step as overdue Create Deadline Deadline                                                                                                    |                                                                |                 |               |
| Time  The below timeline after start of approval workflow +4 Hour(s)  Exception Handling Purchase Order Rejected                                                                       | Action the Mark step as overdue Create Deadline Deadline If step is not completed I                                                                         | by:                                                            |                 |               |
| Time  The below timeline after start of approval workflow +4 Hour(s)  Exception Handling  Purchase Order Rejected                                                                      | Action the Mark step as overdue Create Deadline Deadline If step is not completed I The below timeline after                                                | by:<br>er start of the approval workflow                       | ~               |               |
| Time  The below timeline after start of approval workflow +4 Hour(s)  Exception Handling  Purchase Order Rejected  Required Action:                                                    | Action the Mark step as overdue Create Deadline If step is not completed I The below timeline after 4                                                       | by:<br>er start of the approval workflow<br>Hour(s)            | ~               |               |
| Time  Time  The below timeline after start of approval workflow +4 Hour(s)  Exception Handling  Purchase Order Rejected  Required Action: Do nothing                                   | Action the Mark step as overdue Create Deadline Deadline If step is not completed I The below timeline after Execute the following action                   | by:<br>er start of the approval workflow<br>Hour(s) ✓<br>tion: | ~               |               |
| Time  Time  The below timeline after start of approval workflow +4 Hour(s)  Exception Handling  Purchase Order Rejected  Required Action:  Do nothing  Action Result:                  | Action the Mark step as overdue Create Deadline Deadline If step is not completed I The below timeline after Execute the following act Mark step as overdue | by:<br>er start of the approval workflow<br>Hour(s)            | ×               |               |
| Time  Time  The below timeline after start of approval workflow +4 Hour(s)  Exception Handling  Purchase Order Rejected  Required Action:  Do nothing  Action Result:  Cancel workflow | Action the Mark step as overdue Create Deadline If step is not completed I The below timeline after Execute the following act Mark step as overdue          | by:<br>er start of the approval workflow<br>Hour(s) ✓<br>tion: | ✓ Create Cancel |               |

| 🛁 New Step 🗙 🗙                                                                                                    | +                                            | ~ – 🗆 X       |
|----------------------------------------------------------------------------------------------------|----------------------------------------------|---------------|
| ← → C ☆ ■                                                                                                    |                                              | · ☆ □ 😩 :     |
|                                                                                                    |                                              |               |
| < SAP New Step -                                                                                                    |                                              | 9. 🛛 🔍 🤹      |
| Workflow for Purchase Order / ZWF20 /                                                                                          |                                              |               |
| Release of Purchase Order                                                                                                    |                                              |               |
| Header Step Properties Recipients                                                                                              | Step Conditions Deadlines Exception Handling |               |
| Purchase Order Rejected<br>Required Action:<br>Do nothing<br>Action Result:<br>Restart workflow<br>Cancel workflow<br>Continue |                                              |               |
| Repeat step<br>Restart workflow                                                                                                | Action when the PO is<br>Rejected            |               |
|                                                                                                    |                                              | Create Cancel |

| Mew Step × +                                                                   | ∨ – □ ×       |
|--------------------------------------------------------------------------------|---------------|
| $\leftrightarrow$ $\rightarrow$ C $\triangle$                                  | * 🖬 🛋 🗄       |
|                                                                                |               |
| < SAP New Step -                                                               | 9. 🛛 🕲        |
| Workflow for Purchase Order / ZWF20 /                                          |               |
| Release of Purchase Order                                                      |               |
| Header Step Properties Recipients Step Conditions Deadlines Exception Handling |               |
| Developer Order Deinsteid                                                      |               |
| Purchase Order Rejected                                                        |               |
| Required Action:                                                               |               |
| Do nothing V                                                                   |               |
| Action Result:                                                                 |               |
| Restart workflow                                                               |               |
| Cancel workflow                                                                |               |
| Continue                                                                       |               |
| Repeat step                                                                    |               |
| Restart workflow                                                               |               |
|                                                                                |               |
|                                                                                |               |
|                                                                                |               |
|                                                                                |               |
|                                                                                | Create Cancel |

| Mew Workflow × +                                                                                                    |                                                                                                    |                                                 | ∨ – □ ×                   |
|----------------------------------------------------------------------------------------------------|----------------------------------------------------------------------------------------------------|-------------------------------------------------|---------------------------|
| <br><br> |                                                                                                    |                                                 | ☆ 🛛 😩 :                   |
|                                                                                                    | The Workf                                                                                                    | low                                             |                           |
| < SAP New Workflow -                                                                                                    | ZFW20 is started if the                                                                                                | not                                             | Q 💿 😒                     |
| Workflow for Purchase Order /<br>ZWF20                                                                                                    | Precondition                                                                                                    | ons are                                         | ~                         |
| Header Properties Start Conditions Steps                                                                                                    |                                                                                                    |                                                 |                           |
| Only start the workflow if all of the following pro<br>Purchasing group of purchase order is<br>Create Alternative Preconditions                                                                                                    | <ul> <li>conditions are met: S</li> <li>Z20</li> <li>cone or more orkflow steps can be eated, Each Workflow</li> </ul> | ⊗ +                                             |                           |
| Pre Pre                                                                                                    | econdition criteria                                                                                                    |                                                 |                           |
| Workflow Steps                                                                                                    |                                                                                                    |                                                 | Create Delete ^ V         |
| Type Name                                                                                                    | Recipients                                                                                                    | Step Conditions                                 | Exclude Restricted Agents |
| ● <sup>25</sup> 1. Release of Purchase Order                                                                                                    | EMPLOYEE 20 S4PR1, EMPLOYEE 21<br>S4PR1                                                                                | Purchasing group of<br>purchase order is<br>Z20 | Do Not Exclude >          |

| Workflo         | w Details × -                | F                                       |                                                 | ✓ - C                     | ב      |
|-----------------|------------------------------|-----------------------------------------|-------------------------------------------------|---------------------------|--------|
| $\rightarrow$ C | 3 û                          |                                         |                                                 | ☆                         |        |
|                 | Waddiaw Dataila a            |                                         |                                                 | 0.6                       |        |
|                 |                              |                                         |                                                 | પ્                        |        |
| WF20            | Purchase Order /             |                                         |                                                 | Copy                      | Delete |
| operties        | Start Conditions Steps       |                                         |                                                 |                           |        |
| operace         |                              |                                         |                                                 |                           |        |
| teps            |                              |                                         |                                                 |                           |        |
| Workfl<br>Type  | low Steps<br>Name            | Recipients                              | Step Conditions                                 | Exclude Restricted Agents |        |
| 65              | 1. Release of Purchase Order | EMPLOYEE 20 S4PR1, EMPLOYEE 21<br>S4PR1 | Purchasing group of<br>purchase order is<br>Z20 | Do Not Exclude            | >      |
|                 |                              |                                         |                                                 |                           |        |

| Manage Workflows | × | + | $\sim$ | - | ] | × |
|------------------|---|---|--------|---|---|---|
| ← → C ☆          |   |   | ۲      | ☆ |   | : |

| <          | SAP Manage Workflows -                |        |   |             |                                   |                       | Q (2)    | S  |
|------------|---------------------------------------|--------|---|-------------|-----------------------------------|-----------------------|----------|----|
| N          | /orkflows (2)                         | Search | Q | Create      | Edit Copy                         | Activate Define Order | Delete   | î↓ |
|            | Name                                  |        |   | Order       | Status                            | Valid from            | Valid to | D  |
| $\bigcirc$ | ZWF20                                 |        |   | 1           | Draft                             |                       |          | >  |
| 0          | Automatic Release of Purchase Order 🔅 |        |   |             | Active                            |                       |          | >  |
|            |                                       |        |   | /<br>Z<br>F | Activate t<br>ZWF20<br>Flexible V | he<br>Vorkflow        | 7        |    |

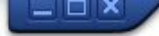

💽 « 🖯 I 🗞 😪 I 🗄 🖞 👘 🛍 🎝 🎝 🎝 I 💭 🔛 I 🔗 🖶

### SAP

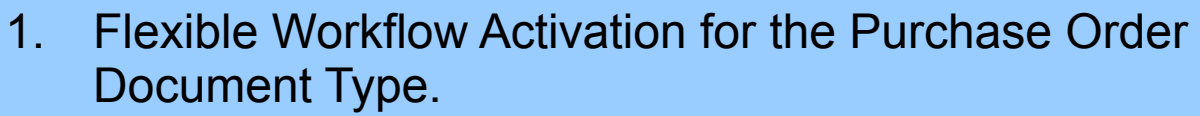

- 2. Define a new Flexible Workflow1 with 1 Step Condition.
- 3. Define a new Flexible Workflow2 with 2 Steps Conditions.
- 4. Use ME21N to create a PO that meet the criteria of the Flexi Worflow 1.
- 5. Check the INBOX in Approver 1 and Approver 2 via FIORI App.
- 6. Approver 2 start the Approval process.
- 7. Approver 1 start the Approval process.
- 8. Check update in ME23N.
- 9. Check remaining features in the INBOX.

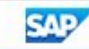

| 🚽 Manage Workflo                            | ws × +                                                                                                    |                    |       |        |      | ~          | - 0          | ×   |
|---------------------------------------------|----------------------------------------------------------------------------------------------------|--------------------|-------|--------|------|------------|--------------|-----|
| $\leftrightarrow \rightarrow$ C $\triangle$ |                                                                                                    |                    |       |        |      | •          | ☆ 🔲          | . : |
|                                             |                                                                                                    |                    |       |        |      |            |              |     |
| < SAP M                                     | lanage Workflows 🔻                                                                                                    |                    |       |        |      |            | Q (2)        | S   |
| Workflows (3)                               |                                                                                                    | Search             | Q     | Create | Сору | Deactivate | Define Order | ↑Ļ  |
| Name                                        |                                                                                                    |                    | Order | Status |      | Valid from | n Valid to   |     |
| C ZWF20                                     |                                                                                                    |                    | 1     | Active |      |            |              | >   |
| ZWF20A                                      |                                                                                                    |                    | 2     | Active |      |            |              | >   |
| Automatic Rele                              | ase of Purchase Order 🛭 😨                                                                                             |                    |       | Active |      |            |              | >   |
|                                             |                                                                                                    |                    |       |        |      |            |              |     |
|                                             |                                                                                                    |                    |       |        |      |            |              |     |
|                                             |                                                                                                    |                    |       |        |      |            |              |     |
|                                             | Note system Auto assign<br>subsequent new WFs in<br>consecutive Order seque<br>11 so therefore 99 should<br>possible) | nce (tried<br>I be |       |        |      |            |              |     |

| Manage Workflows              | × +                      |                    |                   |            | ~           | - 0          |
|-------------------------------|--------------------------|--------------------|-------------------|------------|-------------|--------------|
| → C ①                         |                          |                    |                   |            |             | · ☆ 🛛 🛓      |
| K SAP Manage Workfi           | lows 🔻                   |                    |                   |            |             | Q (2)        |
| Workflows (3)                 |                          | Search             | Q                 | Create Cop | y Deactivat | Define Order |
| Name                          |                          |                    | Order             | Status     | Valid fro   | m Valid to   |
| ZWF20                         |                          |                    | 1                 | Active     |             |              |
| ZWF20A                        |                          |                    | 2                 | Active     |             |              |
| Automatic Release of Purchase | e Order 🔅                |                    |                   | Active     |             |              |
|                               |                          | Use Arr<br>arrange | ow to<br>the Orde | er         |             |              |
| Define Order                  |                          | of the V           | Vorkflows         |            |             |              |
| Only the first workflow wit   | th matching conditions w | ill be started.    |                   |            | ≈ ^         | ~ *          |
| Name                          |                          | Order              | Status            | Valio      | i from      | Valid to     |
| ZWF20                         |                          | 1                  | Active            |            |             | -            |
| ZWF20A                        |                          | 2                  | Active            |            |             |              |
| Automatic Release of Puro     | chase Order 🔅            | 3                  | Active            |            |             |              |
|                               |                          |                    |                   |            |             |              |

| Manage Workflows X                  | +      |       |           | ~              | - [          | ) ×        |
|-------------------------------------|--------|-------|-----------|----------------|--------------|------------|
|                                     |        |       |           | •              | ☆ 🛛          | <b>.</b> : |
|                                     |        |       |           |                |              |            |
| < SAP Manage Workflows -            |        |       |           |                | Q (2         | ) s        |
| Workflows (3)                       | Search | ٩     | Create Co | opy Deactivate | Define Order | î↓         |
| Name                                |        | Order | Status    | Valid from     | Valid t      | to         |
| C ZWF20                             |        | 1     | Active    |                |              | >          |
| ZWF20A                              |        | 2     | Active    |                |              |            |
| Automatic Release of Purchase Order | ٠      |       | Active    |                |              | >          |

| Workflo                             | w Details ×                                                                                               | +                                       |                                                                                 | ~                                                 | - 0                                   | × |
|-------------------------------------|----------------------------------------------------------------------------------------------------|-----------------------------------------|---------------------------------------------------------------------------------|---------------------------------------------------|---------------------------------------|---|
| $\leftrightarrow \rightarrow$ (     | C 🗘                                                                                                    |                                         | The new is create                                                               | Workflow<br>d with                                | * 🛛 😩                                 | : |
| < 🕺                                 | P Workflow Details 🔻                                                                                      |                                         | Start Col                                                                       | ndition of                                        | Q @ (                                 | S |
| Workflow for                        | Purchase Order /                                                                                          |                                         | r anorg                                                                         |                                                   | Deactivate Con                        | 5 |
| ZWF20A                              |                                                                                                    |                                         |                                                                                 |                                                   | Ebeactivate Cop                       | y |
| Properties<br>Only start<br>Purchas | Start Conditions Steps<br>the workflow if all of the following p<br>ing organization of purchase order is | reconditions are met:<br>101C           |                                                                                 | 2 Workflow<br>each each<br>Step Conc<br>and Appro | v Spes<br>different<br>litions<br>val |   |
| Steps                               |                                                                                                    |                                         | /                                                                               | Person/Pe                                         | ersons                                |   |
| Workfl                              | low Steps                                                                                                 |                                         |                                                                                 |                                                   |                                       |   |
| Туре                                | Name                                                                                                    | Recipients                              | Step Conditions                                                                 | Exclude Restricted                                | d Agents                              |   |
| 8                                   | 1. Release of Purchase Order                                                                              | EMPLOYEE 20 S4PR1                       | Total net amount of<br>purchase order is less than<br>or equal to<br>500,00 EUR |                                                   | >                                     |   |
| ది                                  | 2. Release of Purchase Order                                                                              | EMPLOYEE 20 S4PR1, EMPLOYEE 19<br>S4PR1 | Total net amount of<br>purchase order is greater<br>than<br>500,00 EUR          |                                                   | >                                     |   |

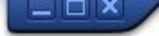

💽 « 🖯 I 🗞 😪 I 🗄 🖞 👘 I បိ បိ 🎝 សិ I 🌄 🔁 I 📀 畀

#### SAP

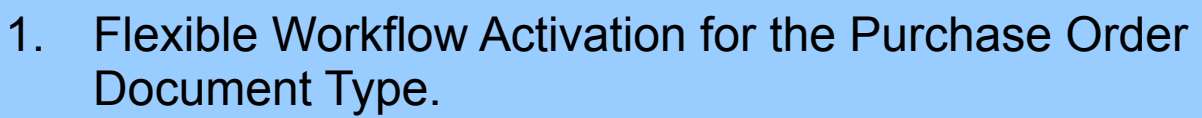

- 2. Define a new Flexible Workflow1 with 1 Step Condition.
- 3. Define a new Flexible Workflow2 with 2 Steps Conditions.
- 4. Use ME21N to create a PO that meet the criteria of the Flexi Worflow 1.
- 5. Check the INBOX in Approver 1 and Approver 2 via FIORI App.
- 6. Approver 2 start the Approval process.
- 7. Approver 1 start the Approval process.
- 8. Check update in ME23N.
- 9. Check remaining features in the INBOX.

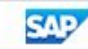

|                                                          | The second second s                                                                                 |                         |                                                                                  |        |
|----------------------------------------------------------|----------------------------------------------------------------------------------------------------|-------------------------|----------------------------------------------------------------------------------|--------|
| <ul> <li>• • • • • • • • • • • • • • • • • • •</li></ul> | 🗄 I 🗞 😪 I 🖨 🛗 🎼 I 🎝 🏠                                                                                                    | 🔊 🎝   🧮 🖉 Display IM    | G                                                                                |        |
| Crasta Durchaca (                                        | Irdar                                                                                                    |                         | isting BC Sets රිෆ BC Sets for Activity රිෆ Activat                              | ed BC  |
|                                                          | nuer                                                                                                    | Structure               |                                                                                  |        |
| Document Overview On 🛛 🗋 🖻                               | Hold Park 🖆 🖳 🚺 🖉 Persona                                                                                                    | al Setting 📄 Si         | RFQ and Quotation (SAP ERP)<br>Sourcing<br>Serial Numbers                        |        |
| -                                                        |                                                                                                    | • 63                    | Purchase Requisition                                                             |        |
| ZNBF PO f. flex, WF                                      | Supplier V01 V01                                                                                                    | ▼ 63                    | Purchase Order                                                                   | 1      |
|                                                          |                                                                                                    | · 68                    | Define Number Ranges for Purchasing Document                                     | ts 💌   |
| Delivery/Invoi                                           | is Texts Address Communica                                                                                                    | ation Partner           | Advanced Intercompany Processes                                                  |        |
|                                                          |                                                                                                    | • 68                    | Enable Value Chain Management for Purchase O                                     | rder   |
| Purch. Org. 1010 Pu                                      | <ul> <li></li> <li></li> <li><th>a · 🔊 🔊   📙 :</th><th>Set Tolerance Limits for Price Variance<br/>Release Procedure for Purchase Orders</th><th></th></li></ul> | a · 🔊 🔊   📙 :           | Set Tolerance Limits for Price Variance<br>Release Procedure for Purchase Orders |        |
| Purch Group Z20 Gr                                       |                                                                                                    |                         | Flexible Workflow for Purchase Orders                                            |        |
| Parchi Group                                             |                                                                                                    |                         | Ba Client-Dependent Configuration                                                |        |
| Company Code 1010 Co                                     | Document Types Purc                                                                                                    | inase orac              | a 🚱 _Scenario Activation                                                         | _      |
|                                                          |                                                                                                    | •                       | 🗟 🕸 Activate Flexible Workflow for Purchase Orde                                 | rs     |
| N                                                        | 😚 🖾 🖪 🖪 🖪 🗟                                                                                                    |                         | 👸 🥪 Manage Conditions to Restart Flexible Workflo                                | ow for |
|                                                          | · Er Er Er 100                                                                                                    |                         | 66 W Define Conditions to Restart Flexible Workflow                              | N      |
|                                                          |                                                                                                    |                         | 1                                                                                |        |
|                                                          | Type Doc. Type Descript.                                                                                                    | Scenario based workflow |                                                                                  |        |
|                                                          | UB Stock Transp. Order                                                                                                    |                         |                                                                                  |        |
|                                                          | UB2 Enh. Rets STO IC                                                                                                    |                         |                                                                                  |        |
| B S Itm A I Material                                     | ZNBF PO f. flex. WF                                                                                                    | ✓                       | Net Price Curr P                                                                 | er     |
| 10 RM01                                                  | Naw Material 01                                                                                                    | 10PC D 24.0             | 4.2023 1,00 EUR 1                                                                |        |
|                                                          |                                                                                                    |                         | FUR                                                                              |        |
|                                                          |                                                                                                    | 1 1 1                   | Low                                                                              |        |
|                                                          |                                                                                                    | Default Values          | Addl Planning                                                                    | ]      |
|                                                          |                                                                                                    |                         |                                                                                  |        |
| Ttem 1 [ 10 ] RM01                                       | Raw Material 01                                                                                                    |                         |                                                                                  |        |
|                                                          |                                                                                                    |                         |                                                                                  | -      |
| Material Data Quantities/                                | Neights Delivery Schedule Deliver                                                                                                    | ry Invoice Conditions   | Texts Delivery Ad                                                                | PE-    |
|                                                          | 444                                                                                                    |                         |                                                                                  |        |
|                                                          |                                                                                                    |                         |                                                                                  |        |
|                                                          | SAP                                                                                                    |                         |                                                                                  | 4      |

| Er Purchase Order Edit Goto Environment System Help                                                                                                    |
|----------------------------------------------------------------------------------------------------|
| 🖉 💽 🗸 🗟 😪 I 🖨 🛍 🖄 I 🎝 🞝 I 🗊 🔂 I 🎯 🖳                                                                                                    |
| Create Purchase Order       SAVE         Document Overview On       The Hold       Parsonal Setting       Save As Template       Load from Template                                                                                                    |
| ZNBF PO f. flex. WF       Supplier       V01 V01       Doc. Date       24.04.2023         Delivery/Invoice       Conditions       Texts       Address       Communication       Partners       Additional Data       Org. Data       S.       Image: Conditions                                                                                                    |
| Purch. Org.       1010       Purch. Org. 1010         Purch. Group       220       G         Company Code       1010       C         SAP       Workflow Details *         Vorkflow for Purchase Order /       C                                                                                                    |
| ZWF20<br>Properties Start Conditions Steps<br>Only start the workflow if all of the following preconditions are met:<br>Purchasing group of purchase order is Z20<br>Steps                                                                                                    |
| Image: Step Step Step Step Step Step Step Step                                                                                                    |
| Starting     Starting     Start |
|                                                                                                    |

### \_ 🗆 🗙

# 💌 « 🔚 I 🗟 🚱 I 🗄 🛗 👘 I 🎝 🗘 🎝 I 💭 🔽 I 🙆 🖳

| <b>P</b> | Create Purchase Order                                                                                                    |                                                                |                 |     |
|----------|----------------------------------------------------------------------------------------------------|----------------------------------------------------------------|-----------------|-----|
| D        | ocument Overview On 🛛 🗋 🖆 Hold 🖆 🚺 🖆 Personal Setting                                                                                                    | Save As Template Load from Template                            |                 |     |
|          | NB Standard PO   NB Standard PO  Conditions  Texts  Address  Commun                                                                                                    | Doc. Date 24.04.20<br>nication Partners Additional Data Org. D | 23<br>Data S. 4 |     |
|          | Purch. Org.       1010       Purch. Org       Information         Purch. Group       001       Group 001       Ompany Code       1010         Company Code       1010       Company (       PO f. flex. WF created 45000         V       V       V       V         V       OK       V | ed under the number                                            |                 |     |
|          | S. Itm A I Material Short Text                                                                                                    | and next                                                       | e Curr          | Per |
|          |                                                                                                    | Step Condition also met,<br>the FlexiWorkflow                  |                 |     |
|          |                                                                                                    | activate                                                       |                 |     |
|          |                                                                                                    | Default Values                                                 | Addl Planning   |     |
|          | Item 1 New Item                                                                                                    |                                                                |                 |     |
|          | PO f. flex. WF created under the number 4500000073                                                                                                    | 2                                                              |                 | 4   |

# 🔻 🕲 i 🗟 🥃 i 🖓 👘 👘 👘 🛱 🎝 🎝 i 💭 🐷 i 🚱 🖳

| PO f. flex. WF 450000073 Created by                                                                                                    | EMPLOYEE 20 S4PR1                                                |
|----------------------------------------------------------------------------------------------------|------------------------------------------------------------------|
| Document Overview On 🛛 🗎 🦃 🍽 Messages 🚺 🛃 Person                                                                                                    | nal Setting Save As Template                                     |
| ZNBF PO f. flex. WF 		450000073 Supplier V01                                                                                                    | V01 Doc. Date 24.04.2023                                         |
| Partners Additional Data Org. Data Status                                                                                                    | Payment Processing Incoterms Flexible Workflow                   |
| Approval Steps Type Overdue Name Status Comment Pro                                                                                                    | ocessors Recipients                                              |
| Release of Purchase Order 0%                                                                                                    | PLOYEE 20 S4PR1, EMPLOYEE 21 S4PR1 EMPLOYEE 20 S4PR1, EMPLOYEE 2 |
|                                                                                                    |                                                                  |
| Image: S Itm     A     I     Material     Material                                                                                                    | PO Quantity O C Deliv. Date Net Price Curr Per                   |
| Image: Non-information of the second second secon | 10 PC D 24.04.2023 1,00 EUR 1                                    |
| g ref tel tet 1940 e                                                                                                    | Addl Planning                                                    |
| Item         1 [ 10 ] RM01 , Raw Material 01                                                                                                    |                                                                  |
| Material Data Quantities/Weights Delivery Schedule                                                                                                    | Delivery Invoice Conditions Texts Delivery Ad                    |
|                                                                                                    |                                                                  |

| ¢ | Menu | Edit | <u>Favorites</u> | Extr <u>a</u> s | System | Help |
|---|------|------|------------------|-----------------|--------|------|
|---|------|------|------------------|-----------------|--------|------|

### 💻 🕲 | 🗟 🧮 | 🔩 🗳 🛗 🛗 🛗 🖓 😓 😓 😓 | 😓 » 💌 🖃

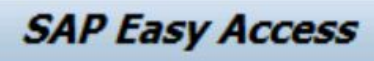

### 😰 🔄 🏷 i 🏂 🎓 🗸 i 🔻 🔺

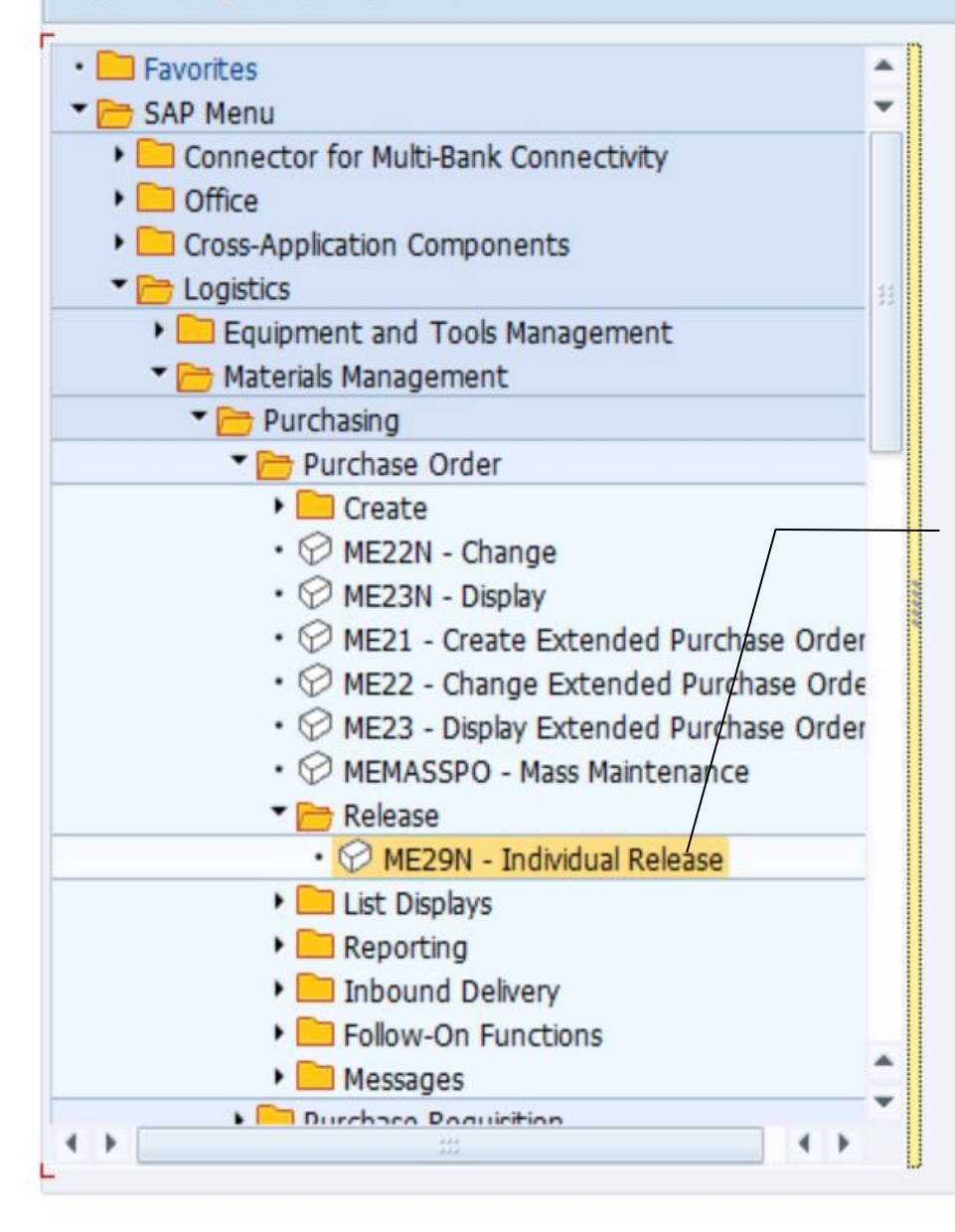

PO 450000073 with Flexi Workflow, try to Release using classic ME29N

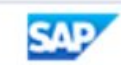

🗖 🗖 🗙

|                                         | <u>E</u> dit <u>G</u> oto <u>Env</u> iron             | nment S <u>y</u> stem <u>H</u> elp |                                             |                                        |                                |                                         |
|-----------------------------------------|-------------------------------------------------------|------------------------------------|---------------------------------------------|----------------------------------------|--------------------------------|-----------------------------------------|
| 0                                       |                                                       | s i 🏟 🛍 🖨 i 😒 😒                    | 5 1 A A I 🗖 🗖                               | - 1 🕜 🖳                                |                                |                                         |
| 🧖 . PO f. f                             | lex. WF 450000                                        | 0073 Created by L                  | EMPLOYEE 20 S                               | 4PR1                                   |                                |                                         |
| Document Overvie                        | w On 🛛 😚 🗂 Mess                                       | sages 🚺 🚑 Personal Se              | etting Save As Ten                          | nplate                                 |                                |                                         |
| ZNBF PO f. flex                         | .WF ¥ 450000073                                       | Supplier V01                       | V01                                         | Doc. D                                 | ate 24.04.202                  | 3                                       |
| Partners                                | Additional Data O                                     | rg. Data Status P                  | ayment Processing                           | Incoterms                              | Flexible Workflow              |                                         |
| Approval Step<br>Type Overdu            | s<br>e Name<br>Release of Purchase Ord                | Status Comment Proc<br>der 0% EMP  | essors<br>LOYEE 20 S4PR1, EMPL              | OYEE 21 S4PR                           | Recipients<br>1 EMPLOYEE 20 S4 | 4PR1, EMPLOYEE 2                        |
|                                         |                                                       |                                    | 444<br>444                                  |                                        |                                |                                         |
| • •                                     | I Material                                            | Short Text                         | PO Quantity                                 | O C Deli                               | v. Date Net Price              | Curr Per                                |
| <ul> <li>S Itm A</li> <li>10</li> </ul> | I Material                                            | Short Text<br>Raw Material 01      | PO Quantity                                 | 0 C Deli<br>10 PC D 24.0               | v. Date Net Price              | Curr Per<br>1,00 EUR 1                  |
| S. Itm A                                | I Material RM01                                       | Short Text<br>Raw Material 01      | PO Quantity                                 | 0 C Deli<br>10 PC D 24.0               | v. Date Net Price              | Curr Per<br>1,00 EUR 1<br>Addl Planning |
| ES Itm A<br>10<br>EEEEE                 | I Material RM01 I I RM01                              | Short Text<br>Raw Material 01      | PO Quantity                                 | 0 C Deli<br>10 PC D 24.0               | v. Date Net Price              | Curr Per<br>1,00 EUR 1                  |
| E S Itm A                               | I Material RM01 I I I I I I RM01 , Raw Mat            | Short Text<br>Raw Material 01      | PO Quantity PO Quantity Delivery Invoice    | O C Deli<br>10 PC D 24.0<br>Conditions | v. Date Net Price<br>04.2023   | Curr Per<br>1,00 EUR 1<br>Addl Planning |
| S Itm A                                 | I Material<br><u>RM01</u><br>I I I I I RM01 , Raw Mat | Short Text<br>Raw Material 01      | PO Quantity PO PO Quantity Delivery Invoice | O C Deli<br>10 PC D 24.0<br>Conditions | v. Date Net Price<br>04.2023   | Curr Per<br>1,00 EUR 1<br>Addl Planning |

# 💌 « 🔚 I 🗟 😪 I 🖨 🛗 🎼 I 🎝 🗘 🎝 I 🌄 🔁 I 🎯 🖳

| Release PO f. flex. WF 450000073                                                                                                    |                                                                                                    |
|----------------------------------------------------------------------------------------------------|----------------------------------------------------------------------------------------------------|
| Document Overview On 🦃 🖆 🏜 Messages ፤ 📓 Personal Setting 🛛 Save As Temp                                                                                                    | ate Load from Template                                                                                                    |
| ZNBF PO f. flex. WF       4500000073       Supplier       V01 V01         Partners       Additional Data       Org. Data       Status       Payment Processing       Incote | Doc. Date 24.04.2023                                                                                                    |
| Approval Steps Type Overdue Name Status Comment Processors Release of Purchase Order 0% EMPLOYEE 20 54PR1, EMPLOYEE                                                         | PO activated with<br>Flexi Workflow<br>cannot be Relaased<br>using ME29N                                                                                                    |
| Warning       Warning       Purchasing document 4500000073 cannot be released                                                                                               |                                                                                                    |
| Image: S Itm         A         I         Mat         O.           10         RMO         10 PC         10 PC                                                                | C         Deliv. Date         Net Price         Curr         Per           D         24.04.2023         1,00         EUR         1           EUR         EUR         EUR         EUR         EUR |
|                                                                                                    | Addl Planning                                                                                                    |
| Item     1 [ 10 ] RM01 , Raw Material 01       Material Data     Quantities/Weights       Delivery     Schedule       Delivery     Invoice                                  | ditions Texts Delivery Ad                                                                                                    |
| Purchasing document 4500000073 cannot be released                                                                                                    |                                                                                                    |

#### 💌 « 🖯 I 🗟 😪 I 🗁 🛗 🎼 I 🎝 🗘 🎝 I 💭 🔽 I 🕝 🖳 Ø

| PO f. flex. WF 4500000073 Created by EMPLOYEE 20 S4PR1                                 |                           |
|----------------------------------------------------------------------------------------|---------------------------|
| Document Overview On 🦃 👕 Messages 📃 🖅 Personal Setting 🔹 Save As Template              |                           |
| ZNBF PO f. flex. WF     450000073     Supplier     V01 V01     Doc. Date               | 24.04.2023                |
| Partners Additional Data Org. Data Status Payment Processing Incoterms Flex            |                           |
| C Output Request System Help                                                           |                           |
|                                                                                        |                           |
| Pur. Order :: Output                                                                   | OYEE 20 S4PR1, EMPLOYEE 2 |
| Pur. Order 450000073                                                                   |                           |
| Output                                                                                 |                           |
| ID     Status     D     Output Type     Ro     Receiver     Channel     Ctry/     Lang | Fo Net Price Curr Per     |
|                                                                                        | 1,00 EUR 1                |
|                                                                                        |                           |
| when PO not yet                                                                        | Addl Planning             |
| Item 1 [ 10 ] RM01 , Raw Material 01 approved                                          |                           |
| Material Data Quantities/Weights Delively Schedule Delivery Invoice Conditions         | Texts / Delivery Ad       |
| SAP                                                                                    | 4 • •                     |

💽 « 🖯 I @ 🙆 @ I 🗄 🖞 🖄 🛍 🛍 🎝 🎝 I 🗊 🖳 I 🖗 🖳

### SAP

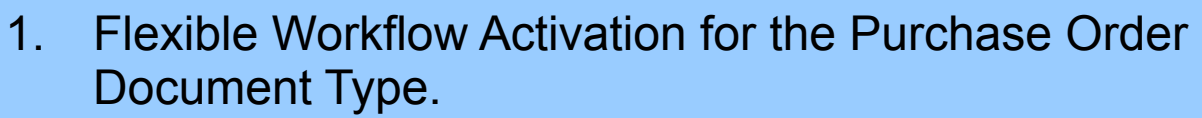

- 2. Define a new Flexible Workflow1 with 1 Step Condition.
- 3. Define a new Flexible Workflow2 with 2 Steps Conditions.
- 4. Use ME21N to create a PO that meet the criteria of the Flexi Worflow 1.
- 5. Check the INBOX in Approver 1 and Approver 2 via FIORI App.
- 6. Approver 2 start the Approval process.
- 7. Approver 1 start the Approval process.
- 8. Check update in ME23N.
- 9. Check remaining features in the INBOX.

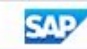

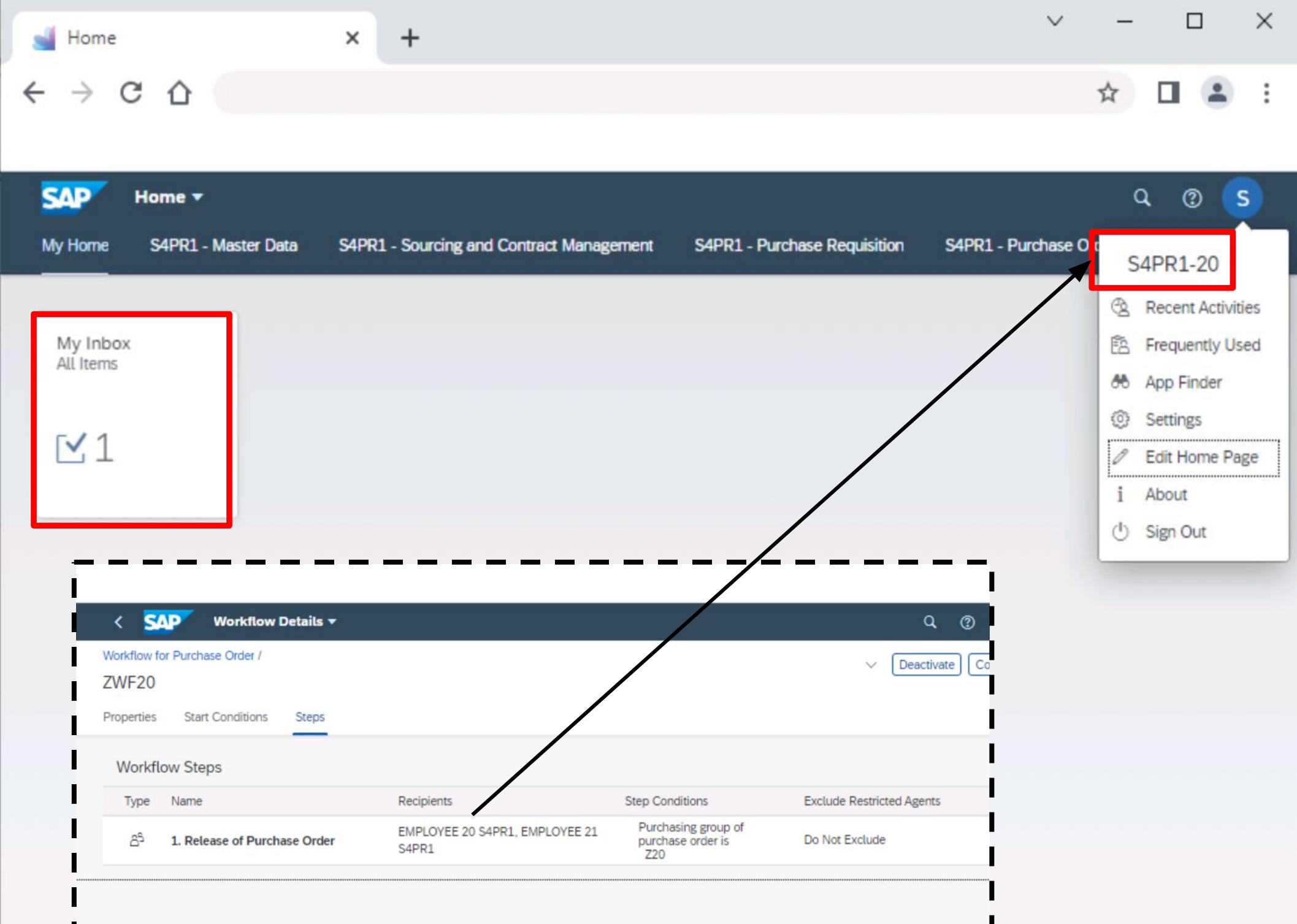

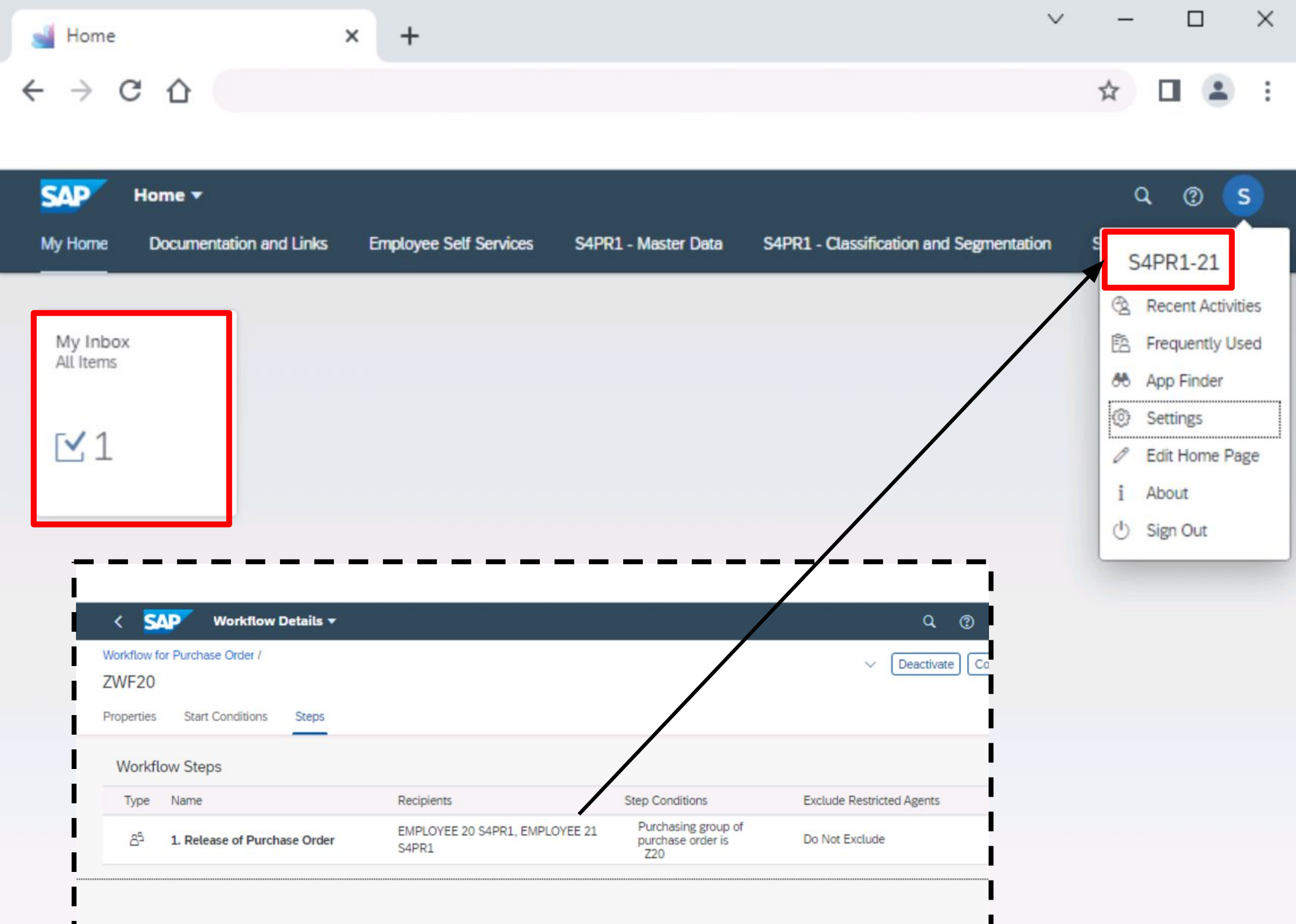

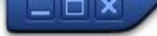

💽 « 🖯 I 🗞 😪 I 占 🖞 👘 I む む ม む | 🗊 🗖 I 📀 里

#### SAP

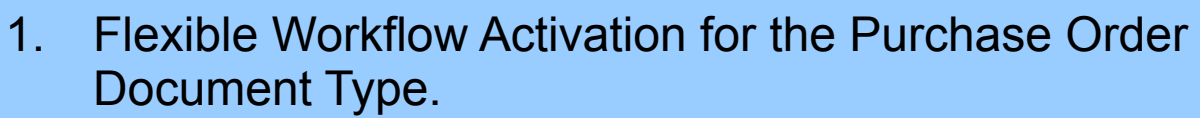

- 2. Define a new Flexible Workflow1 with 1 Step Condition.
- 3. Define a new Flexible Workflow2 with 2 Steps Conditions.
- 4. Use ME21N to create a PO that meet the criteria of the Flexi Worflow 1.
- 5. Check the INBOX in Approver 1 and Approver 2 via FIORI App.
- 6. Approver 2 start the Approval process.
- 7. Approver 1 start the Approval process.
- 8. Check update in ME23N.
- 9. Check remaining features in the INBOX.

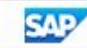

| J Home                          | ×                               | +                                   |                                                        |                                     | $\sim$ | -        |                          | ×    |
|---------------------------------|---------------------------------|-------------------------------------|--------------------------------------------------------|-------------------------------------|--------|----------|--------------------------|------|
| $\leftrightarrow$ $\rightarrow$ | C L                             |                                     |                                                        |                                     | 7      | ☆ [      |                          | :    |
|                                 |                                 |                                     |                                                        |                                     |        |          |                          |      |
| SAP                             | Home 🔻                          |                                     |                                                        |                                     |        | ٩        | 0                        | s    |
| My Home                         | Documentation and Links         | Employee Self Services              | S4PR1 - Master Data                                    | S4PR1 - Classification and Segmenta | tion S | S4P      | R1-21                    |      |
|                                 |                                 |                                     |                                                        |                                     |        | 🖄 Re     | ent Activi               | ties |
| My Inbo                         | x                               |                                     |                                                        |                                     |        | EA Fre   | quently U                | sed  |
| ALLITETTIS                      |                                 |                                     |                                                        |                                     |        | 68 Ap    | Finder                   |      |
| 514                             |                                 |                                     |                                                        |                                     | -      | <b>•</b> | tings                    |      |
| ⊻1                              |                                 |                                     |                                                        |                                     |        | Ø Ed     | it Home <mark>P</mark> a | age  |
|                                 |                                 |                                     |                                                        |                                     |        | i Ab     | out                      |      |
|                                 |                                 |                                     |                                                        |                                     |        | () Sig   | gn Out                   |      |
|                                 |                                 |                                     |                                                        |                                     |        |          |                          | _    |
| <                               | SAP Workflow Details -          |                                     |                                                        | Q @                                 |        |          |                          |      |
| Wor                             | rkflow for Purchase Order /     |                                     |                                                        | ✓ Deactivate Co                     |        |          |                          |      |
| ZW                              | VF20                            |                                     |                                                        |                                     |        |          |                          |      |
| Pro                             | perties Start Conditions Steps  |                                     |                                                        |                                     |        |          |                          |      |
| V                               | Norkflow Steps                  |                                     |                                                        |                                     |        |          |                          |      |
|                                 | Type Name                       | Recipients                          | Step Conditions                                        | Exclude Restricted Agents           |        |          |                          |      |
|                                 | යි 1. Release of Purchase Order | EMPLOYEE 20 S4PI 1, EMPLOY<br>S4PR1 | YEE 21 Purchasing group of<br>purchase order is<br>Z20 | Do Not Exclude                      |        |          |                          |      |

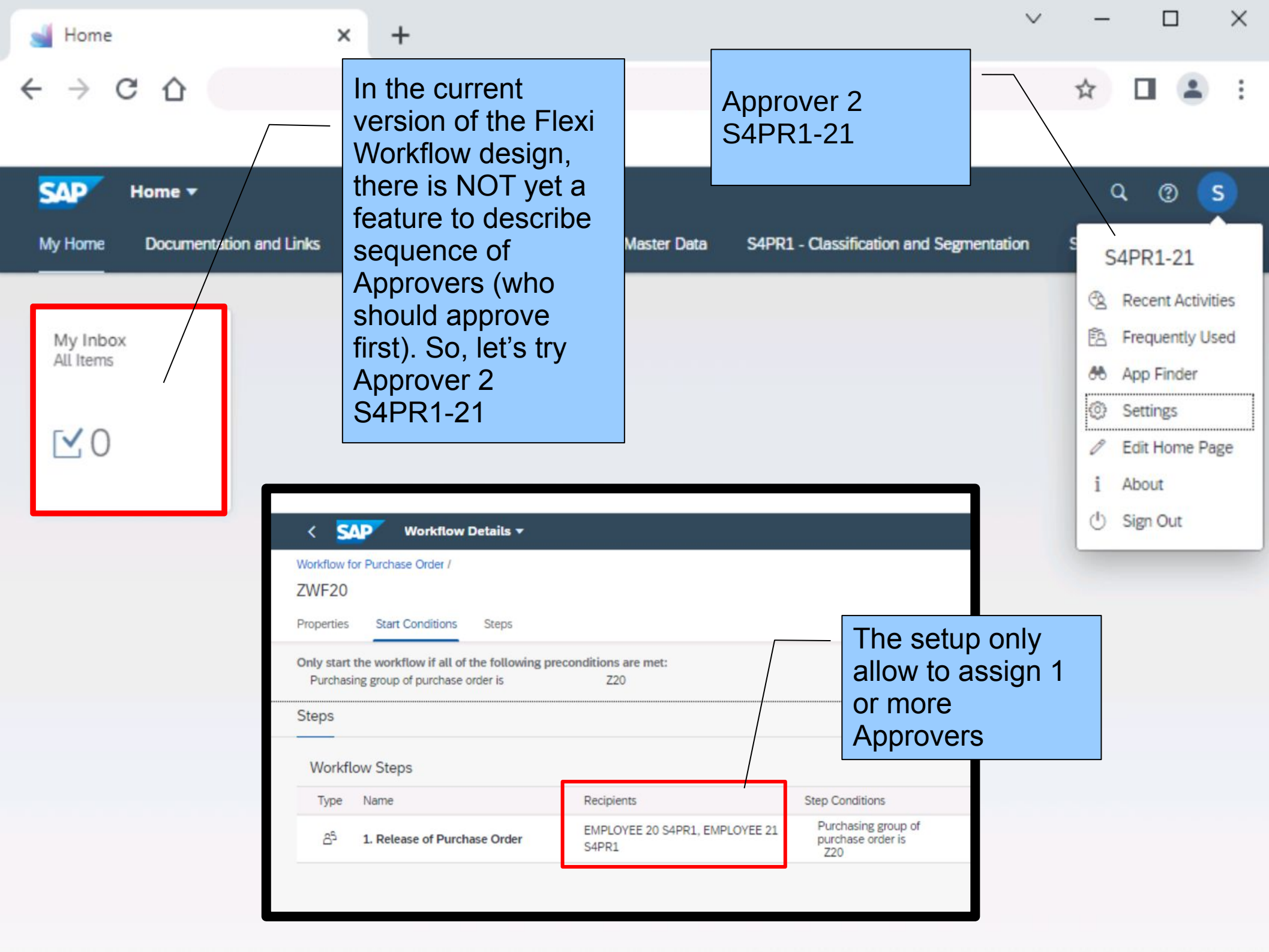

|   | My Inbox | × | + | $\sim$ | - |  | × |
|---|----------|---|---|--------|---|--|---|
| ← | → C C    |   |   |        | ☆ |  | : |

| < SAP My Inbox -                                                                              |      |                                                                                                    |         | 9. O S                                                                                                    |
|-----------------------------------------------------------------------------------------------|------|----------------------------------------------------------------------------------------------------|---------|----------------------------------------------------------------------------------------------------|
| All Tasks (1)                                                                                 | SH . | Release PO with flex. WF                                                                                                    |         |                                                                                                    |
| Search Q                                                                                      | C    |                                                                                                    | Wor     | cflow Log Task Log                                                                                                    |
| Approve Purchase Order<br>4500000073<br>EMPLOYEE 20 S4PR1 Me<br>Due on Apr 24, 2023, 10:10 AM | dium | PO f. flex. WF<br>4500000073<br>(i) $(i)$ $(i)$ $(i)$ $(i)$                                                                                                    |         | EMPLOYEE 20 S4PR1<br>created the task<br>Today at 06:10<br>Approve Purchase Order<br>4500000073                                                                                                    |
|                                                                                               |      | Basic Data<br>Purchase Order:<br>PO f. flex. WF (4500000073)<br>Supplier:<br>V01 (V01)<br>Created By:<br>EMPLOYEE 20 S4PR1 (S4PR1-20)<br>Created On:<br>24.04.2023<br>Net Value:<br>10,00 EUR |         | <ul> <li>EMPLOYEE 20 S4PR1<br/>created the task<br/>Today at 06:10</li> <li>Approve Purchase Order<br/>450000073</li> <li>EMPLOYEE 20 S4PR1<br/>started the workflow<br/>Today at 06:10</li> <li>Approval of Purchase Order<br/>450000073<br/>Workflow started</li> </ul> |
| î↓ V                                                                                          | [≡]  | Approve                                                                                                    | Hide Lo | g Claim Forward Suspend 🖸                                                                                                    |

| 📑 My Inbox 🗙                                              | +                                                                                                    | ∨ – ⊔ ×                                                                                                    |
|-----------------------------------------------------------|----------------------------------------------------------------------------------------------------|----------------------------------------------------------------------------------------------------|
| ← → C ☆                                                   |                                                                                                    | ☆ 🛛 😩 :                                                                                                    |
|                                                           |                                                                                                    |                                                                                                    |
| < SAP My Inbox -                                          |                                                                                                    | ९ (°)                                                                                                    |
| All Tasks (1)                                             | Release PO with flex. WF                                                                                                    |                                                                                                    |
| Search Q C                                                | PO f. flex. WF                                                                                                    | Workflow Log                                                                                                    |
| EMPLOYEE 20 S4PR1 Medium<br>Due on Apr 24, 2023, 10:10 AM | 4500000073                                                                                                    | EMPLOYEE 20 S4PR1<br>created the task<br>Today at 06:10<br>Approve Purchase Order<br>4500000073                             |
|                                                           | You selected "Approve".<br>Basic Da<br>Decision Note:<br>Good to GO by user S4PR1-21<br>PO f. flex                           | EMPLOYEE 20 S4PR1<br>created the task<br>Today at 06:10<br>Approve Purchase Order<br>4500000073                             |
|                                                           | Supplier:<br>V01 (V01<br>Created By:<br>EMPLOYEE 20 S4PR1 (S4PR1-20)<br>Created On:<br>24.04.2023<br>Net Value:<br>10,00 EUR | EMPLOYEE 20 S4PR1<br>started the workflow<br>Today at 06:10<br>Approval of Purchase Order<br>4500000073<br>Workflow started |
| ↑, ⊽ [≡]                                                  | Approve Reject                                                                                                    | Hide Log Claim Forward Suspend                                                                                              |

| 📑 My Inbox                        | × | + | $\sim$ | - |   | × |
|-----------------------------------|---|---|--------|---|---|---|
| $\leftrightarrow$ ) G $\triangle$ |   |   |        | ☆ | - | : |

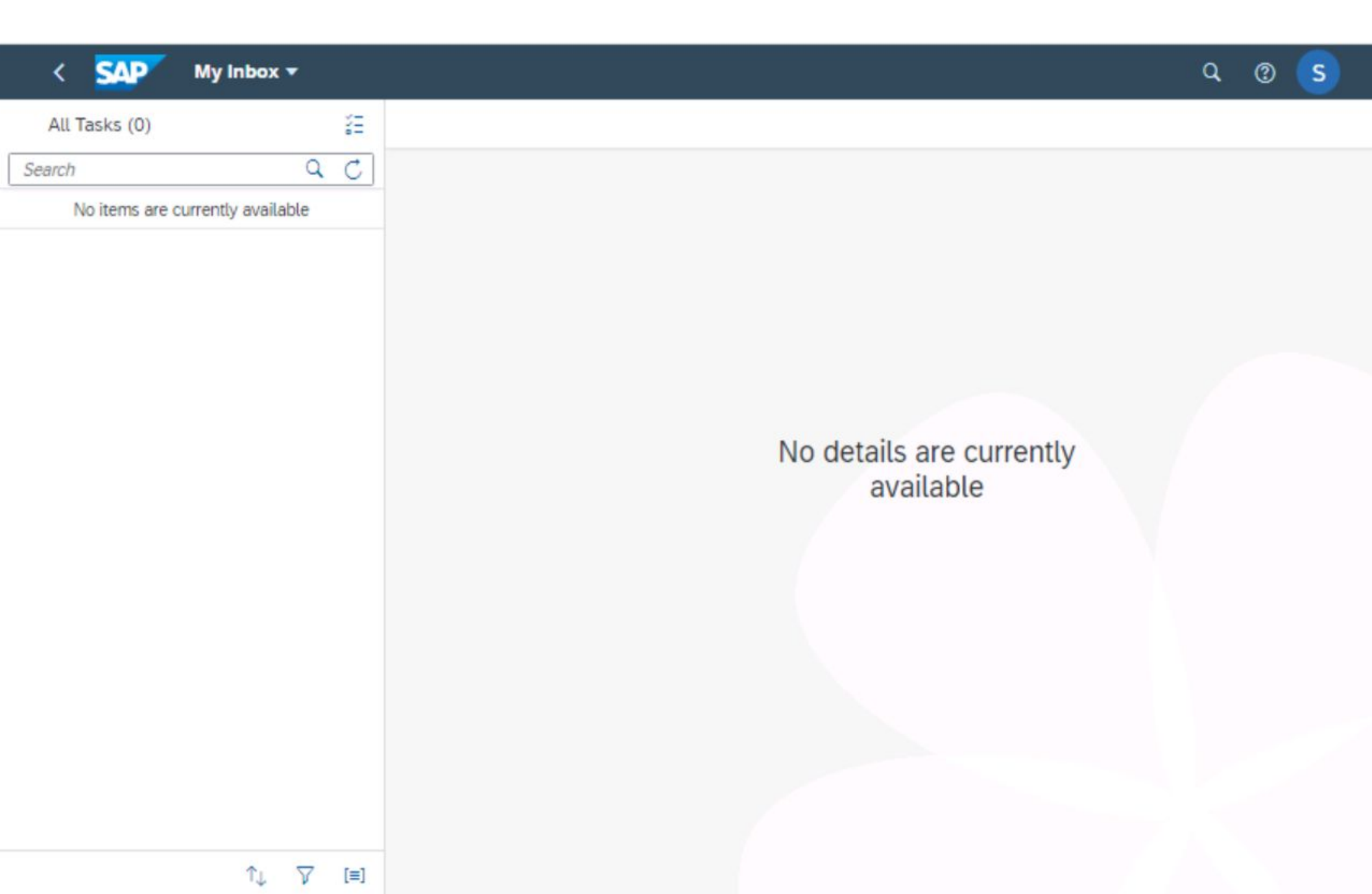

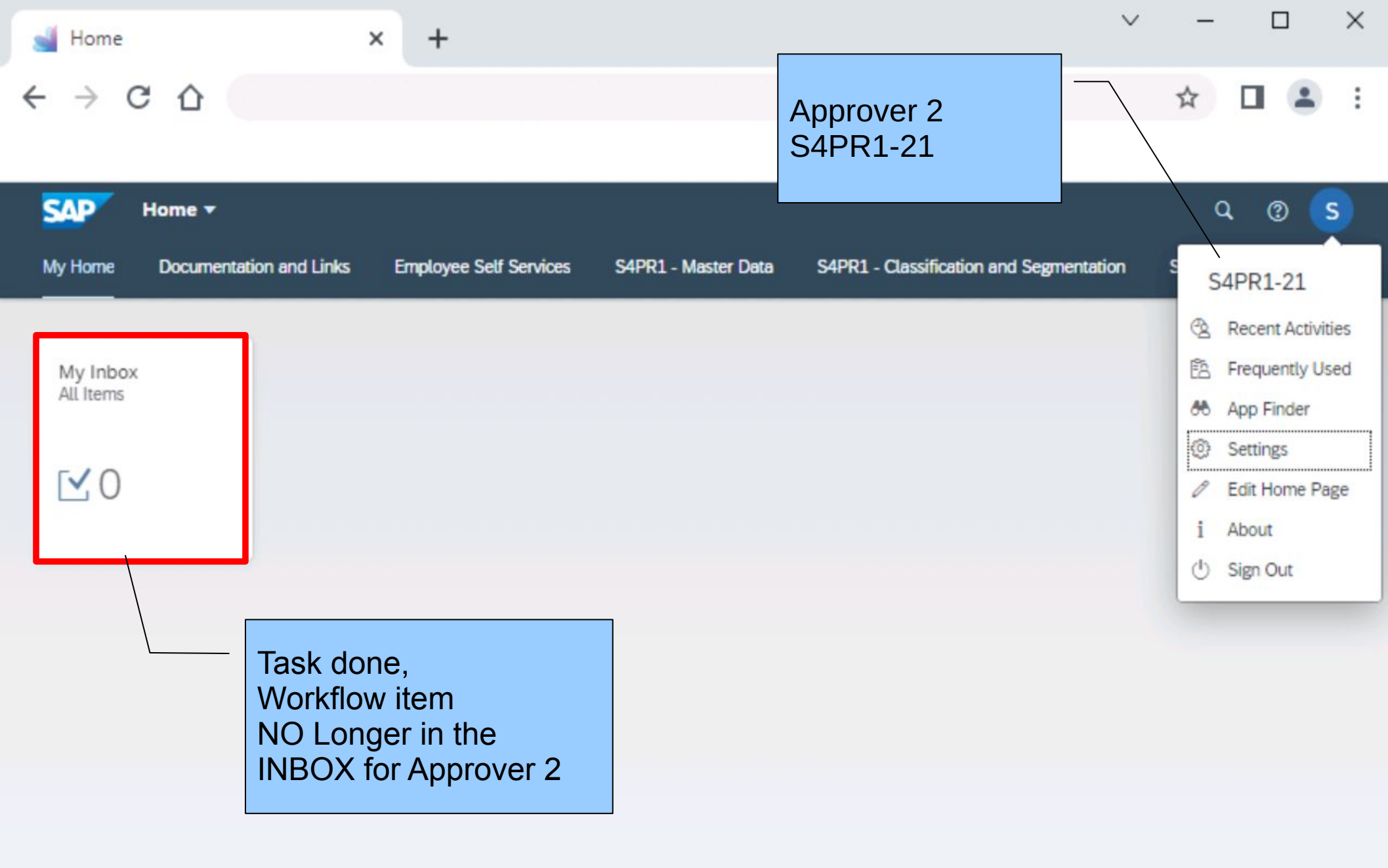

 $\bigcirc$ 

# 💻 🔞 i 🖬 🏹 i 🎝 🎝 i 🎧 🚷 😓 i 🖓 👘 i 🕄 i 🎝 💭 i 🗒 💌

| <b>R</b> | PO                                                                                                    | f. flex. WF 4500             | 000073 Created by E     | EMPLOYEE 20 S4P        | R1     |             |             |        |            |  |  |  |  |  |
|----------|----------------------------------------------------------------------------------------------------|------------------------------|-------------------------|------------------------|--------|-------------|-------------|--------|------------|--|--|--|--|--|
| D        | ocument Ove                                                                                                    | erview On 🕴 🗋 🦃 🕇            | ) Messages 🚺 🖉 Person   | al Setting Save As Ter | nplate | •           |             |        |            |  |  |  |  |  |
| E        | ZNBF PO f.                                                                                                    | flex. WF 🔻 4500000           | 073 Supplier V01        | V01                    | D      | oc. Date 2  | 4.04.2023   | _      | ÷          |  |  |  |  |  |
|          | Partners Additional Data Org. Data Status Payment Processing Incoterms Flexible Workflow                                                                                                    |                              |                         |                        |        |             |             |        |            |  |  |  |  |  |
|          | Approval Steps                                                                                                    |                              |                         |                        |        |             |             |        |            |  |  |  |  |  |
|          | Type       Overdue       Name       Status       Comment       Processors       Recipients         Participation       Release of Purchase Order       50%       Status       EMPLOYEE 20 S4PR1, EMPLOYEE 21 S4PR1       EMPLOYEE 20 S4PR1, EMPLOYEE 20 S4PR1, E |                              |                         |                        |        |             |             |        |            |  |  |  |  |  |
|          | < >                                                                                                    |                              |                         | ##                     |        |             |             |        | <b>F</b>   |  |  |  |  |  |
|          |                                                                                                    |                              |                         |                        |        |             |             |        |            |  |  |  |  |  |
|          | 🕏 S Itm                                                                                                    | A I Material                 | Short Text              | PO Quantity            | 0 0    | Deliv. Date | Net Price   | Curr   | Per        |  |  |  |  |  |
|          | 10                                                                                                    | RM01                         | Raw Material 01         | 10                     | PC D   | 24.04.2023  | 1,00        | EUR    | 1          |  |  |  |  |  |
|          |                                                                                                    |                              |                         |                        |        |             |             |        |            |  |  |  |  |  |
|          |                                                                                                    | 4 F                          |                         |                        |        |             |             |        |            |  |  |  |  |  |
| l        |                                                                                                    | B <b>TAA</b> D <del>II</del> | 1 - Pro                 |                        |        |             | Addl Pla    | inning |            |  |  |  |  |  |
|          | Item                                                                                                    | 1 [ 10 ] RM01 , Ray          | v Material 01 🔹         |                        |        |             |             |        |            |  |  |  |  |  |
| _        | Materia                                                                                                    | Data Quantities/We           | ights Delivery Schedule | Delivery Invoice       | Condit | ions Texts  | Delivery Ad |        |            |  |  |  |  |  |
| 4 )      |                                                                                                    |                              |                         |                        |        |             |             |        | <b>4 F</b> |  |  |  |  |  |
|          |                                                                                                    |                              |                         | SAP                    |        |             |             |        | 4          |  |  |  |  |  |

 $\bigcirc$ 

## 💻 🕥 🖬 🌄 🕻 🛣 🕻 🖆 🕼 🎧 😓 🔊 😓 🛛 🚽 💌

| <b>P</b> | PO f. flex                                                                                                    | x. WF         | 4500            | 0000073       | Created         | by EMPLOYED      | E 20 S4PR    | 1                          |                      |             |                |          |
|----------|----------------------------------------------------------------------------------------------------|---------------|-----------------|---------------|-----------------|------------------|--------------|----------------------------|----------------------|-------------|----------------|----------|
| D        | ocument Overview C                                                                                                    | On   [        | ) % I           | A Messages    | s 🚺 🧟           | Personal Setting | Save As Temp | late                       |                      |             |                |          |
|          | ZNBF PO f. flex. W                                                                                                    | /F 🔻          | 450000          | 0073 Supplier | Charles         | V01 V01          |              | Doc. Date                  | 24.04                | .2023       |                |          |
|          | Approval Steps<br>Type Overdue Na                                                                                                    |               | M) (A)          | Statu         | IS Comme        | nt Processors    |              | Partial<br>No Me<br>Output | Appro<br>essage<br>t | oval,       |                |          |
|          | R                                                                                                    | elease o<br>O | f Purcha        | se Order 50%  | • «<br>//<br>// |                  |              | 21 S4PR1 E                 | MPLOYEE              | 20 S4PR1, E |                | E 2<br>• |
|          | Image: Single Single |               |                 |               |                 |                  |              |                            |                      |             | Curr<br>00 EUR | Per<br>1 |
| (        | Item                                                                                                    | 0             | utput<br>D<br>0 | Status        | D               | Output Type      | Ro R         | eceiver                    | Char                 | Addl P      | lanning        |          |
| 4 )      | Material Data                                                                                                    |               | 0 0 0           |               |                 | Sub              |              |                            |                      | Delivery Ad |                | + ) (    |

💽 « 🖯 I @ 🙆 @ I 🗁 🖞 🖄 👘 🕄 🏵 I 🥥 🖳

### SAP

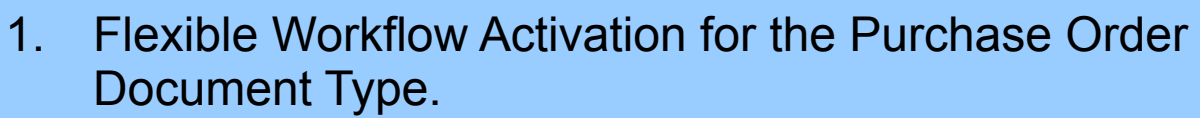

- 2. Define a new Flexible Workflow1 with 1 Step Condition.
- 3. Define a new Flexible Workflow2 with 2 Steps Conditions.
- 4. Use ME21N to create a PO that meet the criteria of the Flexi Worflow 1.
- 5. Check the INBOX in Approver 1 and Approver 2 via FIORI App.
- 6. Approver 2 start the Approval process.
- 7. Approver 1 start the Approval process.
- 8. Check update in ME23N.
- 9. Check remaining features in the INBOX.

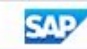

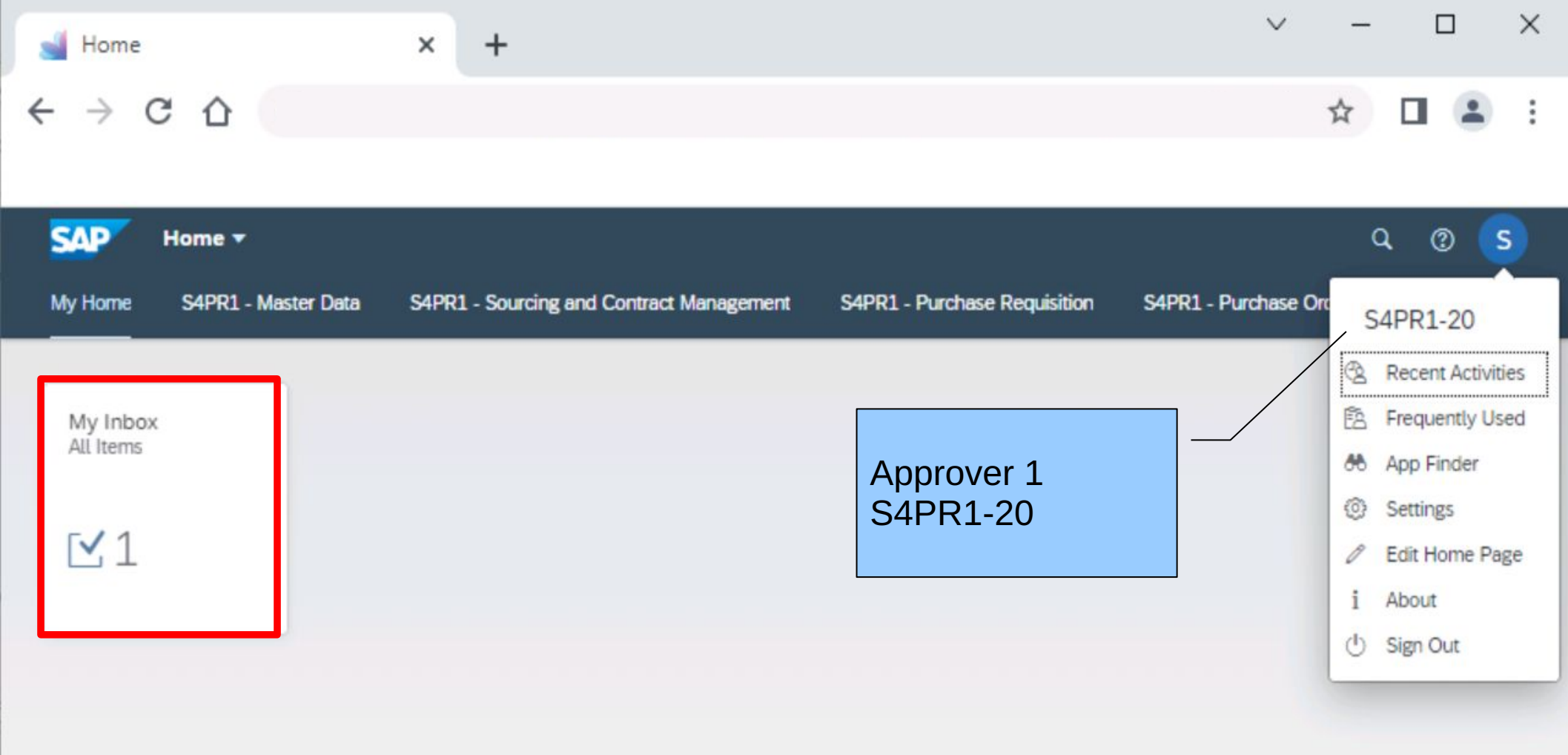

| 📑 My Inbox                                                                                                    | × Workflow Details × + | $\sim$ | - |  | × |
|----------------------------------------------------------------------------------------------------|------------------------|--------|---|--|---|
| <br><br> |                        |        | ☆ |  | : |

| < SAP My Inbox                       | •         |                             | ٩ | 3 | S |
|--------------------------------------|-----------|-----------------------------|---|---|---|
| All Tasks (1)                        | šΞ        | Release PO with flex. WF    |   |   |   |
| Search                               | QC        |                             |   |   |   |
| Approve Purchase Order<br>4500000073 | Medium    | PO f. flex. WF<br>450000073 |   |   |   |
| Due on Apr 24, 2023, 10:10 AM        | THE GROUT |                             |   |   |   |

#### Basic Data

 Purchase Order:
 PO f. flex. WF (4500000073)

 Supplier:
 V01 (V01)

 Created By:
 EMPLOYEE 20 S4PR1 (S4PR1-20)

 Created On:
 24.04.2023

 Net Value:
 10,00 EUR

#### **Delivery and Payment**

| Payment Terms:      | Pay immediately w/o deduction |
|---------------------|-------------------------------|
| Incoterms:          | -                             |
| Incoterms (Part 2): | -                             |
|                     |                               |

#### Recipient

Company Code: Company Code 1010 (1010) Purchasing Group: Purch. Group Z20 (Z20) Purch. Org. 1010 (1010) organization:

î↓ 🏹 [≡]

Approve Reject

Show Log Claim Forward Suspend

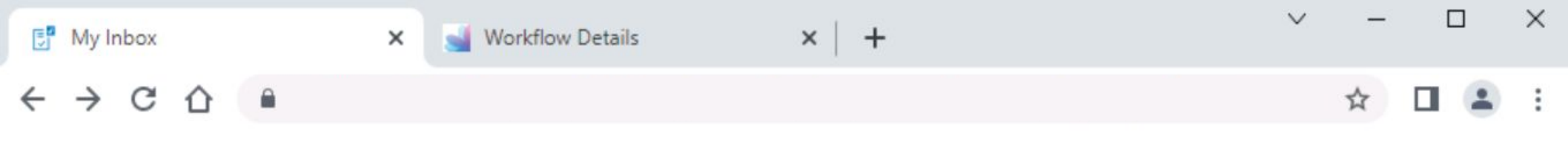

| < SAP My Inbox -                                                        |                                                               | 9. Q 😨 😒                                                                          |
|-------------------------------------------------------------------------|---------------------------------------------------------------|-----------------------------------------------------------------------------------|
| All Tasks (1)                                                           | PO f. flex. WF                                                | Workflow Log Task Log                                                             |
| Approve Purchase Order                                                  | 450000073                                                     | EMPLOYEE 21 S4PR1<br>completed the task                                           |
| 4500000073<br>EMPLOYEE 20 S4PR1 Medium<br>Due on Apr 24, 2023, 10:10 AM |                                                               | Today at 06:34<br>Approve Purchase Order<br>4500000073<br>Purchase Order Released |
|                                                                         | Basic Data Purchase Order:                                    | EMPLOYEE 20 S4PR1<br>created the task<br>Today at 06:10                           |
|                                                                         | PO f. flex. WF (450000073)<br>Supplier:                       | Approve Purchase Order<br>4500000073                                              |
|                                                                         | Created By:<br>EMPLOYEE 20 S4PR1 (S4PR1-20)                   | C EMPLOYEE 20 S4PR1<br>started the workflow<br>Today at 06:10                     |
|                                                                         | Created On:<br>24.04.2023                                     | 450000073<br>Workflow started                                                     |
|                                                                         | Net Value:<br>10,00 EUR                                       |                                                                                   |
|                                                                         | Delivery and Payment                                          |                                                                                   |
|                                                                         | Payment Terms:<br>Pay immediately w/o deduction<br>Incoterms: |                                                                                   |
| ↑↓ ▽ [=                                                                 | Approve Reject                                                | Hide Log Claim Forward Suspend []                                                 |

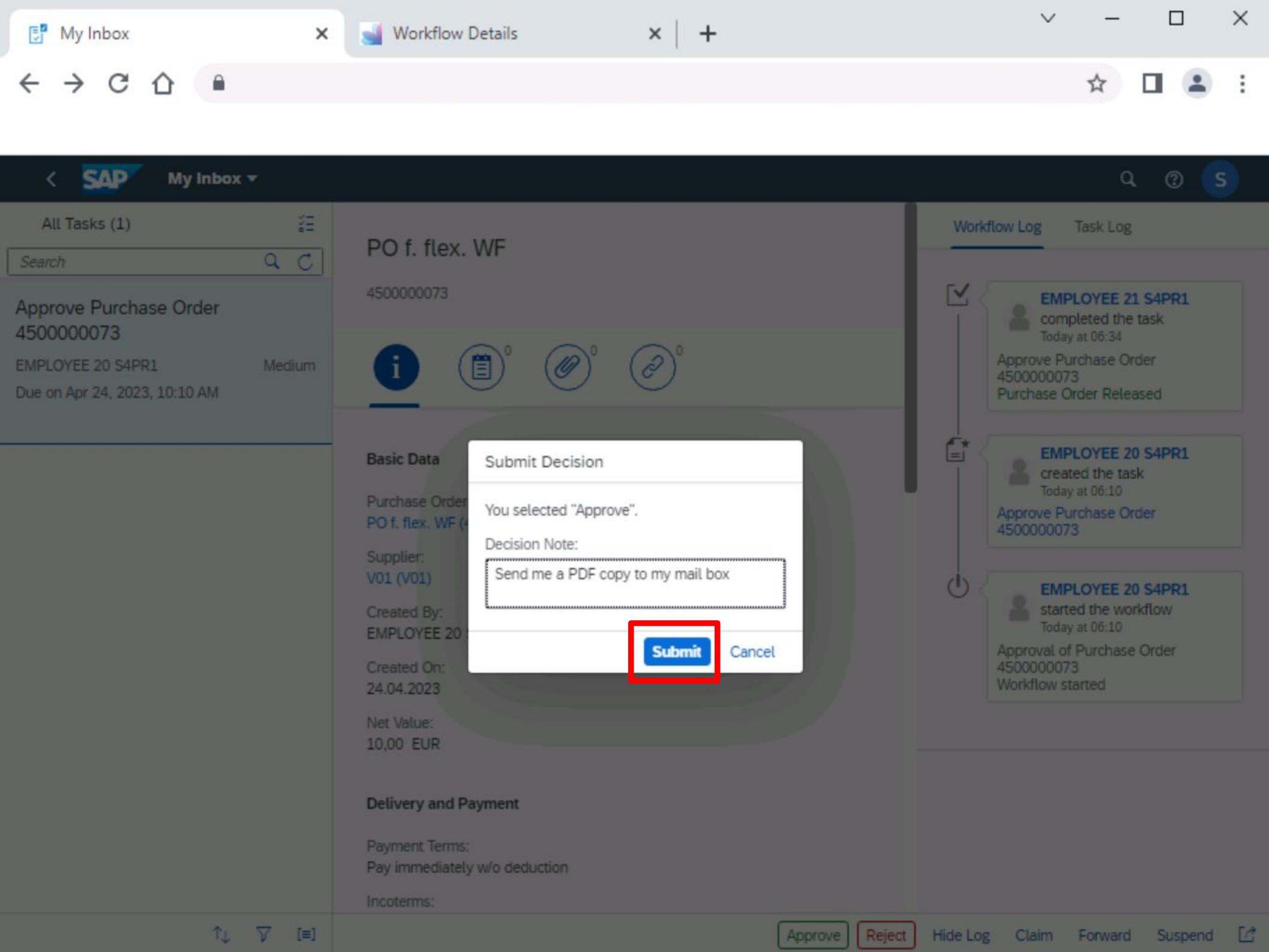

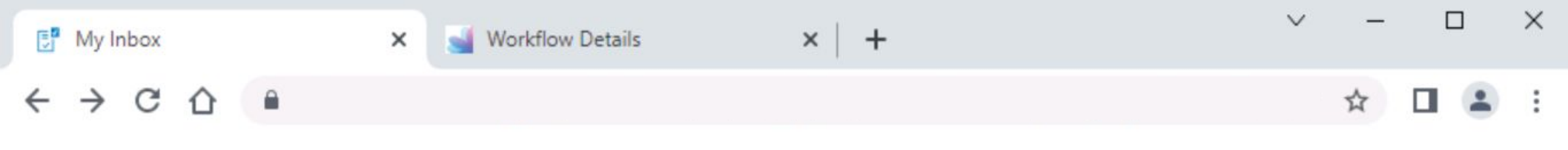

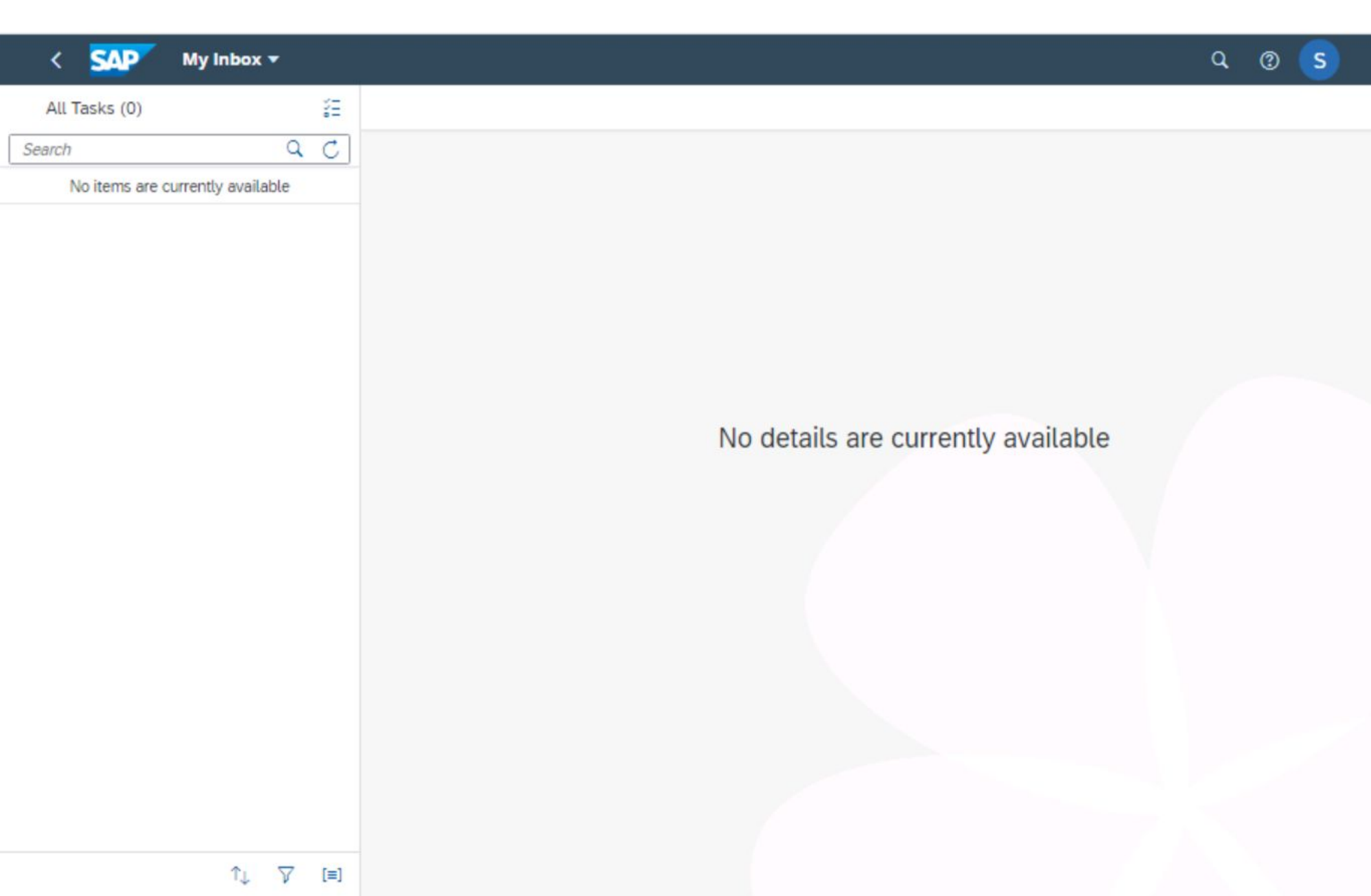

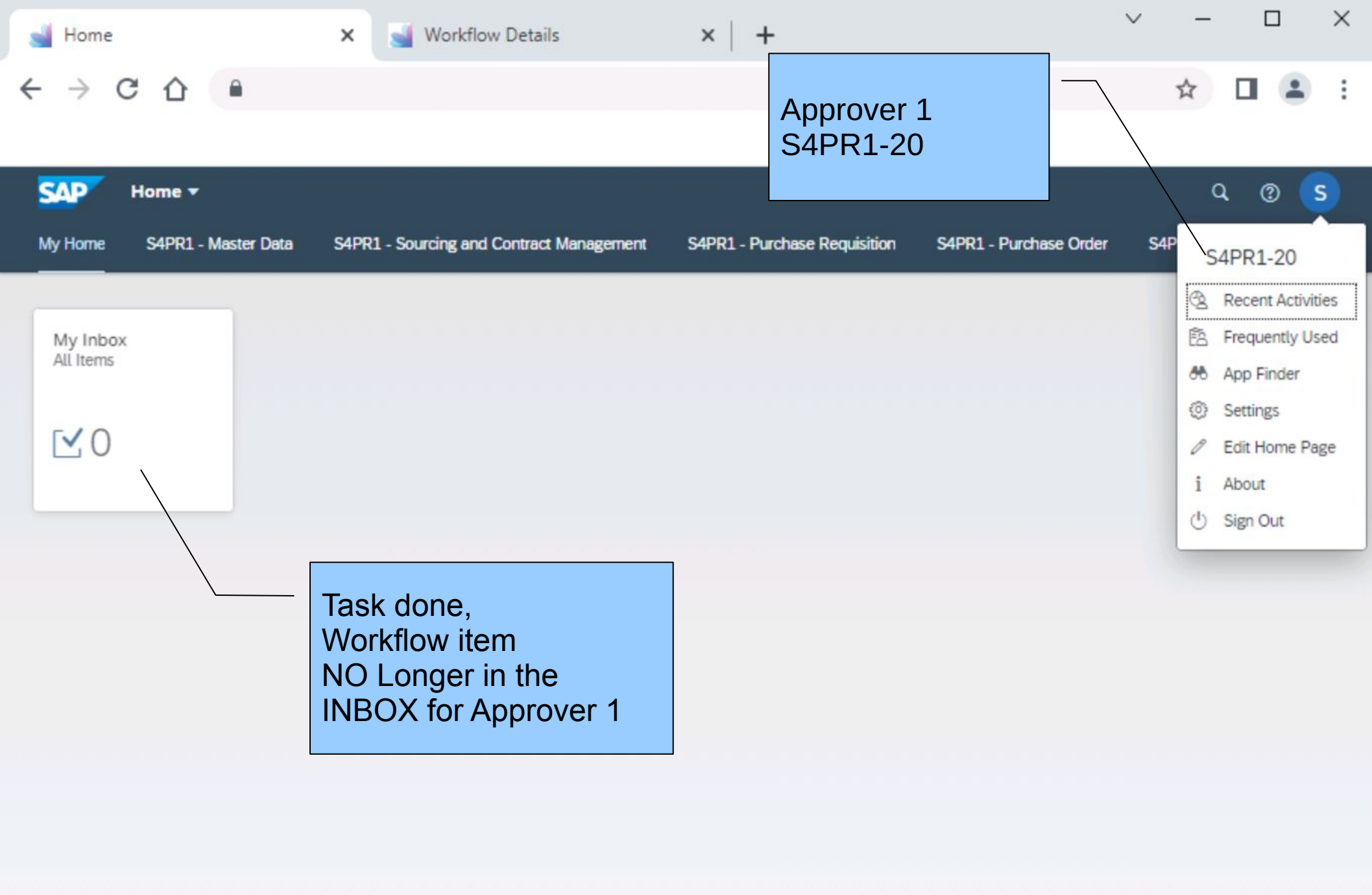

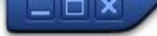

💽 « 🖯 I 🗞 😪 I 占 🖞 👘 I む む ม む | 🗊 🗖 I 📀 里

#### SAP

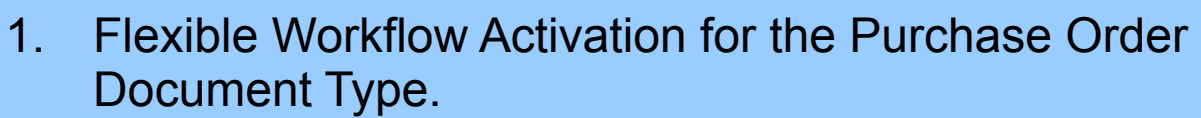

- 2. Define a new Flexible Workflow1 with 1 Step Condition.
- 3. Define a new Flexible Workflow2 with 2 Steps Conditions.
- 4. Use ME21N to create a PO that meet the criteria of the Flexi Worflow 1.
- 5. Check the INBOX in Approver 1 and Approver 2 via FIORI App.
- 6. Approver 2 start the Approval process.
- 7. Approver 1 start the Approval process.
- 8. Check update in ME23N.
- 9. Check remaining features in the INBOX.

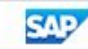

💌 🖉 🖳 🗶 😪 🔛 🛗 👘 🟥 🏝 🎝 💭 💭 🔽 I 🚱 🖳

| $\bigcirc$ | 🚽 🖉 🔄 🗟 😪 🖙 🖆 🏦 🕼 🖆 🎝 🎝 🖓 💭 🖳                                                                                                    |   |  |  |  |  |  |  |  |  |  |  |  |  |
|------------|----------------------------------------------------------------------------------------------------|---|--|--|--|--|--|--|--|--|--|--|--|--|
| <b>1</b>   | PO f. flex. WF 4500000073 Created by EMPLOYEE 20 S4PR1                                                                                                    |   |  |  |  |  |  |  |  |  |  |  |  |  |
| D          | Document Overview On 🛛 🗎 🍄 📸 Messages 🚹 🖉 Personal Setting 🛛 Save As Template                                                                                       |   |  |  |  |  |  |  |  |  |  |  |  |  |
| ΪЩΨ        | ZNBF PO f. flex. WF         450000073         Supplier         V01 V01         Doc. Date         24.04.2023                                                         |   |  |  |  |  |  |  |  |  |  |  |  |  |
|            | Partners Additional Data Org. Data Status Payment Processing Incoterms Flexible Workflow                                                                            |   |  |  |  |  |  |  |  |  |  |  |  |  |
|            | Approval Steps Type Overdue Name Status Comment Processors Recipients Release of Purchase Order Released Status EMPLOYEE 20 S4PR1, EMPLOYEE 21 S4PR1 EMPLOYEE 20 S4 |   |  |  |  |  |  |  |  |  |  |  |  |  |
|            |                                                                                                    |   |  |  |  |  |  |  |  |  |  |  |  |  |
|            | S. Itm A I Material Short Text PO Quantity O C Deliv. Date Net Price Curr Per                                                                                       |   |  |  |  |  |  |  |  |  |  |  |  |  |
|            | ID         RM01         Raw Material 01         10 PC         D 24.04.2023         1,00 EUR         1                                                               |   |  |  |  |  |  |  |  |  |  |  |  |  |
|            |                                                                                                    |   |  |  |  |  |  |  |  |  |  |  |  |  |
| (          |                                                                                                    |   |  |  |  |  |  |  |  |  |  |  |  |  |
|            | item 1 [ 10 ] RM01 , Raw Material 01 🔹 🔺 💌                                                                                                    |   |  |  |  |  |  |  |  |  |  |  |  |  |
|            | Material Data Quantities/Weights Delivery Schedule Delivery Invoice Conditions Texts Delivery Ad                                                                    | * |  |  |  |  |  |  |  |  |  |  |  |  |
| 4.)        |                                                                                                    | Ť |  |  |  |  |  |  |  |  |  |  |  |  |
|            | SAP                                                                                                    | 4 |  |  |  |  |  |  |  |  |  |  |  |  |

| 로 Purchase Order Edit Goto Environment System Help                                                                                                    |                                   |
|----------------------------------------------------------------------------------------------------|-----------------------------------|
| 🖉 🔽 🗆 🔜 🔍 😪 😒 🖢 🛗 🏠 🎝 🎝 🗊 🗖 🗖 🗐 🖳                                                                                                    |                                   |
| PO f. flex. WF 4500000073 Created by EMPLOYEE 20 S4PR1                                                                                                    |                                   |
| Document Overview On 🛛 🗳 🖆 Messages 🚺 🚰 Personal Setting 🛛 Save As Template                                                                                                    |                                   |
| ZNBF PO f. flex. WF       450000073       Supplier       V01 V01       Doc. Date       24.0         Partners       Additional Data       Org. Data       Status       Payment Processing       Incoterms       Flexible Work | 04.2023                           |
| Approval Steps Type Overdue Name Status Comment Pipcessors Release of Purchase Order Released B E IPLOYEE 20 S4PR1, EMPLOYEE 21                                                                                              | Recipients 1 S4PR1 EMPLOYEE 20 S4 |
|                                                                                                    | * >                               |
| Double-click                                                                                                    |                                   |
| S. Itm A I Material Short Text PO Quantity Comments ICC                                                                                                    | ON Curr Per                       |
| 10 Raw Material 01 1                                                                                                    | 1,00 EUR 1                        |
|                                                                                                    |                                   |
|                                                                                                    | Addl Planning                     |
| Item 1 [ 10 ] RM01 , Raw Material 01                                                                                                    |                                   |
| Material Data Quantities/Weights Delivery Schedule Delivery Invoice Conditions Texts                                                                                                    | Delivery Ad                       |

SAP

4 1

1

4 1

Ø

## 💻 🕲 | 🗔 🧮 | 🕼 🗳 | 🆓 🕼 🗳 🔛 😓 🔊 😓 | 😓 »

| <b>1</b> | <u>,</u> P                                                                                                    | PO f. fle | ex. WF 4.    | 500 | 000         | 000         | 73   | Cre   | eat   | ed b   | y EM     | PLO | OYE   | E 2   | 0 54  | PR    | t     |      |      |       |         |      |         |       |   |
|----------|----------------------------------------------------------------------------------------------------|-----------|--------------|-----|-------------|-------------|------|-------|-------|--------|----------|-----|-------|-------|-------|-------|-------|------|------|-------|---------|------|---------|-------|---|
| D        | Document Overview On 📄 🦃 📬 Messages 🚺 🖉 Personal Setting Save As Template                                                                                                    |           |              |     |             |             |      |       |       |        |          |     |       |       |       |       |       |      |      |       |         |      |         |       |   |
|          | ZNBF PO f. flex. WF       450000073       Supplier       V01 V01       Doc. Date       24.04.2023         Partners       Additional Data       Org. Data       Status       Payment Processing       Incoterms       Flexible Workflow |           |              |     |             |             |      |       |       |        |          |     |       |       |       |       |       |      |      |       |         |      |         |       |   |
|          |                                                                                                    | 🔁         |              |     |             | 1 🗄         | Ŧ    |       |       |        |          |     |       |       |       |       |       |      |      |       |         |      |         |       | # |
|          | Overdue                                                                                                    | Status    |              |     | Deci        | sion        | Comr | ment  |       |        |          | Pro | cesso | rs    |       | Las   | t Up  | date | 9    |       | Subject | t    |         |       |   |
|          |                                                                                                    | Purchase  | order Releas | sed | Send        | d me        | a PD | OF co | py t  | o my i | mail box | EMP | PLOY  | EE 20 | S4PR1 | . 24. | .04.2 | 2023 | 08:5 | 52:22 | Approv  | ve P | urchase | Order |   |
|          |                                                                                                    | Purchase  | order Releas | sed | <u>Good</u> | <u>d to</u> | GO b | by us | er S4 | 4PR1-2 | 21       | EMP | PLOY  | EE 21 | S4PR1 | . 24. | .04.2 | 2023 | 08:3 | 84:59 | Approv  | ve P | urchase | Order |   |
|          |                                                                                                    |           |              | L   |             |             |      |       |       |        |          | J   |       |       |       |       |       |      |      |       |         |      |         |       | ÷ |
|          | 4 F -                                                                                                    |           |              |     |             |             |      |       |       |        |          | 311 |       |       |       |       |       |      |      |       |         |      |         | •     |   |
|          | Item Ove                                                                                                    | erview    |              |     |             |             |      |       |       |        |          |     |       |       |       |       |       |      |      |       |         |      |         |       |   |
|          | Item Det                                                                                                    | tail      |              |     |             |             |      |       |       |        |          |     |       |       |       |       |       |      |      |       |         |      |         |       |   |
|          |                                                                                                    |           |              |     |             |             |      |       |       |        |          |     |       |       |       |       |       |      |      |       |         |      |         |       |   |
|          |                                                                                                    |           |              |     |             |             |      |       |       |        |          |     |       |       |       |       |       |      |      |       |         |      |         |       |   |
|          |                                                                                                    |           |              |     |             |             |      |       |       |        |          |     |       |       |       |       |       |      |      |       |         |      |         |       |   |
|          |                                                                                                    |           |              |     |             |             |      |       |       |        |          |     |       |       |       |       |       |      |      |       |         |      |         |       |   |
|          |                                                                                                    |           |              |     |             |             |      |       |       |        |          |     |       |       |       |       |       |      |      |       |         |      |         |       |   |
|          |                                                                                                    |           |              |     |             |             |      |       |       |        |          |     |       |       |       |       |       |      |      |       |         |      |         |       |   |
|          |                                                                                                    |           |              |     |             |             |      |       |       |        |          |     |       |       |       |       |       |      |      |       |         |      |         |       |   |

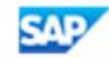

Ø

# 💻 🕲 i 🗟 🧮 i 🛱 🛱 🎁 🎁 🎒 🏀 i 😓 🔊 🔚 » 🔻

| Doc   | cumer                                                                                                    | <b>PO</b>                                                                                                    | <b>f. fl</b>    | <b>lex. WF 450</b><br>v On   🗅 💖 | 0000                                            | Message              | Created    | Pers | Sonal S        | PLOYE     | <b>E 20 S4</b> | <b>PR1</b><br>emplate |                  |                            |         |  |
|-------|----------------------------------------------------------------------------------------------------|----------------------------------------------------------------------------------------------------|-----------------|----------------------------------|-------------------------------------------------|----------------------|------------|------|----------------|-----------|----------------|-----------------------|------------------|----------------------------|---------|--|
|       | ZNBF                                                                                                    | PO f                                                                                                    | f. flex.<br>ers | WF < 45000<br>Additional Dat     | 000073<br>ta                                    | Supplie<br>Org. Data | r<br>Statu | IS   | 01 V01<br>Payn | nent Proc | essing In      | Do                    | c. Date<br>Flexi | 24.04.2023<br>ble Workflow | • •     |  |
|       | C                                                                                                    | Image: Construct Request System Help         Image: Construct Request System Help         Image: Construct Request S |                 |                                  |                                                 |                      |            |      |                | ***       |                |                       |                  |                            |         |  |
| TI It | Display Pur. Order :: Output         Image: Image: |                                                                                                    |                 |                                  | after ALL Approvers<br>completed their<br>Tasks |                      |            |      |                |           |                | *                     |                  |                            |         |  |
| T It  |                                                                                                    | O                                                                                                    | utput           | Status                           | D                                               | Output 7             | WD0        |      | Po             | Pocoivor  | Chapped        | Ctoy                  | Land             | Form Tompleto              |         |  |
|       |                                                                                                    |                                                                                                    | þ               | To Be Output                     | 2                                               | PURCHASI             | _ORDER     |      | LF             | V01       | EMAIL          | DE                    | EN               | MM_PUR_PURCHAS             | E_ORDER |  |

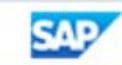

11,

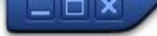

💽 « 🖯 I 🗞 😪 I 占 🖞 👘 I む む ม む | 🗊 🗖 I 📀 里

#### SAP

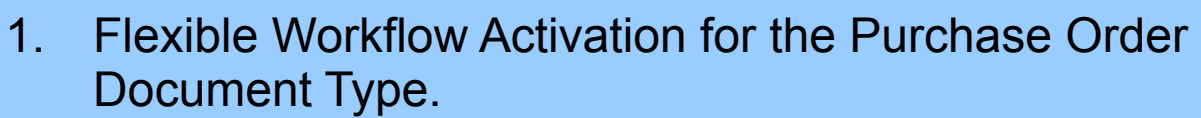

- 2. Define a new Flexible Workflow1 with 1 Step Condition.
- 3. Define a new Flexible Workflow2 with 2 Steps Conditions.
- 4. Use ME21N to create a PO that meet the criteria of the Flexi Worflow 1.
- 5. Check the INBOX in Approver 1 and Approver 2 via FIORI App.
- 6. Approver 2 start the Approval process.
- 7. Approver 1 start the Approval process.
- 8. Check update in ME23N.
- 9. Check remaining features in the INBOX.

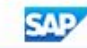

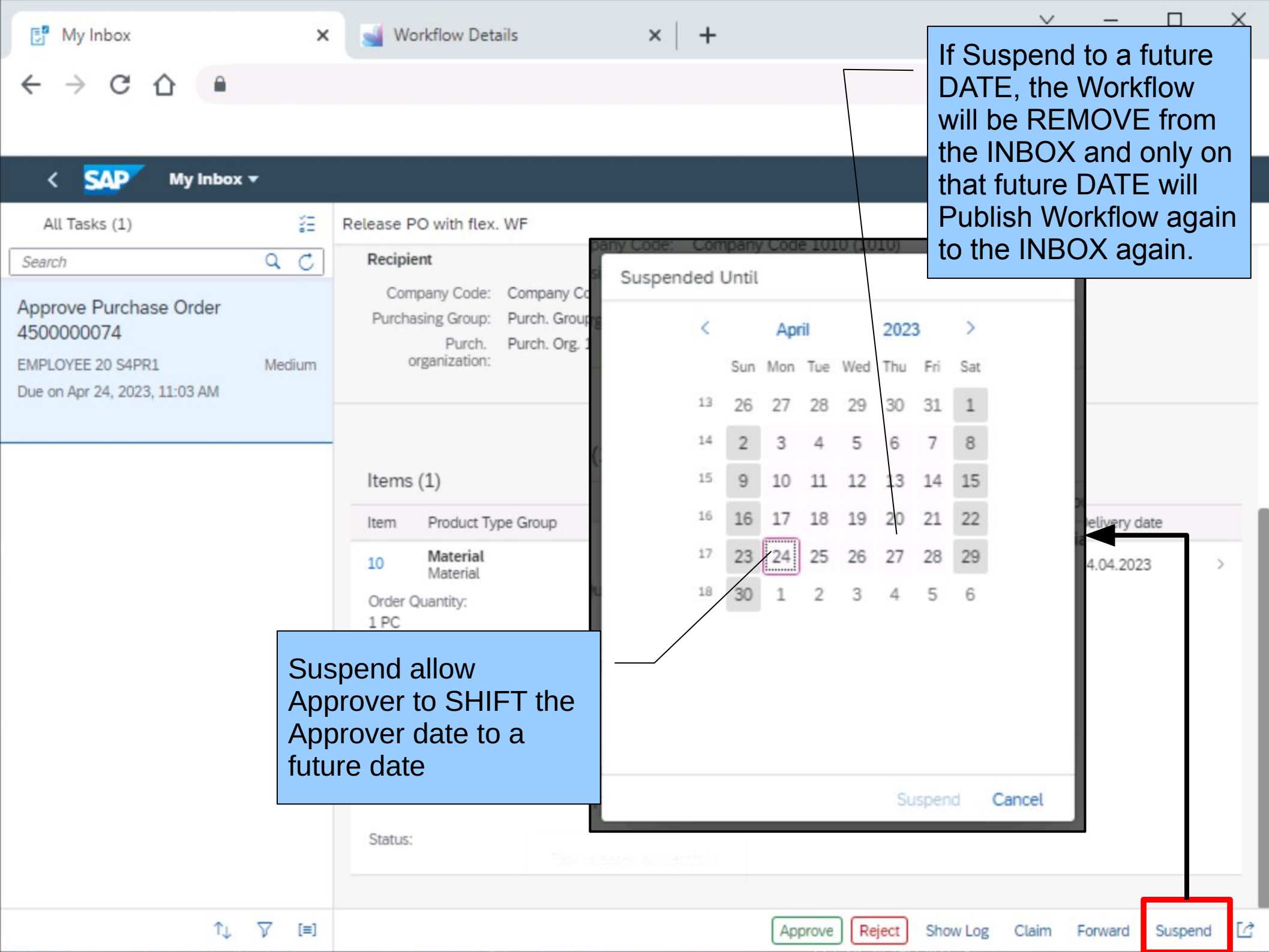

| 📑 My Inbox 🗙                                                                                                    | 🥁 Workflow Details 🗙 🗎 🕂                                                                    | ∨ – □ ×                                           |
|----------------------------------------------------------------------------------------------------|---------------------------------------------------------------------------------------------|---------------------------------------------------|
| ← → C ☆ ●                                                                                                    |                                                                                             | ☆ 🛛 😩 :                                           |
|                                                                                                    | Employee                                                                                    |                                                   |
| Image: Constraint of the constraint of the constraint o | Employee  I Contact De Mobile:  S4PR1  Forward Document to another Approver  Cancel  Email: | PLOYEE 21 S4PR1  tails  Delivery date  24.04.2023 |
| ↑↓ ▽ [=]                                                                                                    |                                                                                             | Approve Reject Show Log Claim Forward Suspend     |

| 📑 My Inbox                                                                                                    | × Workflow Details × + | $\sim$ | - | × |
|----------------------------------------------------------------------------------------------------|------------------------|--------|---|---|
| <br><br> |                        |        | ☆ | : |

| < SAP My Inbox -                                                                                  |                                                                                                    | Q (2) S          |
|---------------------------------------------------------------------------------------------------|----------------------------------------------------------------------------------------------------|------------------|
| All Tasks (1)                                                                                     | Release PO with flex. WF                                                                                                    |                  |
| Search Q C                                                                                        | Recipient                                                                                                    |                  |
| Approve Purchase Order<br>4500000074<br>EMPLOYEE 20 S4PR1 Medium<br>Due on Apr 24, 2023, 11:03 AM | Company Code: Company Code 1010 (1010)<br>Purchasing Group: Purch. Group Z20 (Z20)<br>Purch. Purch. Org. 1010 (1010)<br>organization:                                   |                  |
|                                                                                                   | Items (1)                                                                                                    |                  |
|                                                                                                   | Item Product Type Group Short Text Material Group Material                                                                                                    | Delivery date    |
|                                                                                                   | 10     Material<br>Material     Raw Material 01     Raw Materials<br>L002     Raw Material 01       Order Quantity:<br>1 PC     1 PC       Net Order Price:<br>1,00 EUR | 24.04.2023 >     |
|                                                                                                   | Price Unit:<br>1 PC<br>Net Order Value:<br>1,00 EUR<br>Service Performer:<br>Status:                                                                                    |                  |
|                                                                                                   | Status.                                                                                                    |                  |
| ↑↓ ▽ [=]                                                                                          | Approve Reject Show Log Claim                                                                                                    | orward Suspend 🖸 |

| 📑 My Inbox                                | ×        | Workflow Details                       | ×   +                                                                      |                 | ~                         | - 🗆 ×                                                 | C . |
|-------------------------------------------|----------|----------------------------------------|----------------------------------------------------------------------------|-----------------|---------------------------|-------------------------------------------------------|-----|
| ← → C ☆ 🔒                                 |          |                                        |                                                                            |                 |                           | ☆ □ ≗ :                                               |     |
|                                           |          |                                        |                                                                            |                 |                           |                                                       |     |
| < SAP My Inbo                             | Note the | e text                                 |                                                                            |                 |                           | Q @ s                                                 |     |
| All Tasks (1)                             | "Reserv  | red by you"                            | F                                                                          |                 |                           |                                                       |     |
| Search                                    | 4 01     | Recipient                              |                                                                            |                 |                           |                                                       |     |
| Reserved by You<br>Approve Purchase Order |          | Company Code: C<br>Purchasing Group: P | ompany Code 1010 (1010)<br>urch. Group Z20 (Z20)<br>urch. Org. 1010 (1010) |                 |                           |                                                       |     |
| 450000074                                 |          | organization:                          | aron, org. 1010 (1010)                                                     |                 |                           |                                                       |     |
| EMPLOYEE 20 S4PR1                         | Medium   |                                        |                                                                            |                 |                           |                                                       |     |
| Due on Apr 24, 2023, 11:03 AM             |          |                                        |                                                                            |                 |                           |                                                       |     |
|                                           |          |                                        |                                                                            |                 |                           |                                                       |     |
|                                           |          | Items (1)                              |                                                                            |                 |                           |                                                       |     |
|                                           |          | Item Product Type                      | Group Short Text                                                           | Material Group  | Material                  | Delivery date                                         | 1   |
|                                           |          | 10 Material                            | Raw Material 01                                                            | Raw Materials   | Raw Material 01           | 24.04.2023 >                                          |     |
|                                           |          | Order Quantity:                        |                                                                            | 2002            |                           |                                                       |     |
|                                           |          | 1 PC                                   |                                                                            |                 |                           |                                                       |     |
|                                           |          | Net Order Price:<br>1,00 EUR           |                                                                            |                 |                           |                                                       |     |
|                                           |          | Price Unit:                            |                                                                            |                 |                           |                                                       |     |
|                                           |          | 1 PC                                   |                                                                            | ftor clickod    |                           |                                                       |     |
|                                           |          | Net Order Value:<br>1.00 EUR           |                                                                            |                 |                           |                                                       |     |
|                                           |          | Service Performer:                     |                                                                            |                 |                           |                                                       |     |
|                                           |          |                                        |                                                                            | Die Dullon lexi |                           |                                                       |     |
|                                           |          | Status:                                | DE                                                                         | ecome Releas    | e                         |                                                       |     |
|                                           |          |                                        |                                                                            |                 |                           |                                                       |     |
|                                           |          |                                        |                                                                            |                 | Transaction of the second | ( a course contraction of a contraction of the second |     |
| ↑Ļ                                        | ∑ [≡]    |                                        |                                                                            | Approve Reject  | Show Log Release          | Forward Suspend                                       | 2   |

 $\bigcirc$ 

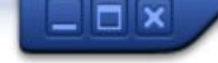

# 💻 🕲 | 🗟 🧮 | 🗟 🛱 🎁 🍪 🏠 🏠 💭 😓 | 😓 🔊 💭 | 🖃 💌

| <b>R</b> | PO f. flex. WF 450        | 00000074 Created       | by E      | MPLOY     | 'EE 20 S4P     | R1      |               |              |           |     |
|----------|---------------------------|------------------------|-----------|-----------|----------------|---------|---------------|--------------|-----------|-----|
| D        | ocument Overview On 🛛 🗋 🍄 | 🕆 Messages 🚺 🖉         | Persona   | Setting   | Save As Te     | mplate  | )             |              |           |     |
| Ē        | ZNBF PO f. flex. WF ¥4500 | 000074 Supplier        | V01 V     | /01       |                |         | oc. Date 2    | 4.04.2023    |           | *   |
|          | Partners Additional Da    | ta Org. Data Statu     | s Pa      | yment Pro | ocessing Inc   | oterm   | s Flexible V  | Vorkflow     | ٩         |     |
|          |                           |                        |           |           |                |         |               |              |           |     |
|          |                           |                        |           |           |                |         |               |              |           | - * |
|          |                           |                        | 11-1-1-1- |           | Cubic at       |         |               | Deadline     |           | -   |
|          | Overdue Status Comment    | Processors Last        | Update    | 00.02.01  | Subject        | co Or   | lor 45000007  | Deadline     | 12.02.01  |     |
|          | Ready                     | EMPLOYEE 20 54PR1 24.0 | 4.2023    | 09:03:01  | Approve Purcha |         | ler 450000007 | 4 24.04.2023 | 13:03:01  |     |
|          | Ready                     |                        | 1.2025    | 09.00.01  | Approve Furcha |         | 101 430000007 | 1 21.01.2023 | 15.05.01  |     |
|          |                           |                        |           |           |                |         |               |              |           | -   |
|          | 4 >                       |                        |           |           |                |         |               |              | •         | F.  |
|          |                           | Note Status In         |           |           |                |         |               |              |           |     |
|          |                           | Process"               |           |           |                |         |               |              |           |     |
|          | 🕏 S., Itm 🗛 I Material    |                        |           | PO Q      | uantity        | 0 (     | Deliv. Date   | Net Price    | Curr      | Per |
|          | 10 RM01                   | Raw Material 0         | 1         |           | 1              | PC D    | 24.04.2023    | 1            | ,00 EUR   | 1   |
|          |                           |                        |           |           |                |         |               |              |           |     |
|          | * *                       | ***                    |           |           |                |         |               |              |           |     |
| 1        |                           | # 2 <b>77</b>          |           |           |                |         |               | Add          | Planning  |     |
|          |                           |                        |           |           |                |         |               | 100          | rrianning |     |
|          | Item 1 [ 10 ] RM01 .      | Raw Material 01        | -         |           | •              |         |               |              |           |     |
|          | Material Data Quantities/ | Weights Delivery Sched |           | Delivery  |                | Condit  | ions Texts    | Delivery     | Ad D 4    |     |
|          |                           | Weights Delivery Sched |           | Denvery   | invoice        | contaic |               | Delivery     | 10   }    | -   |
| 4.)      |                           |                        |           | ***       |                |         |               |              |           | 4 1 |
|          |                           |                        |           | SAP       |                |         |               |              |           | 4   |